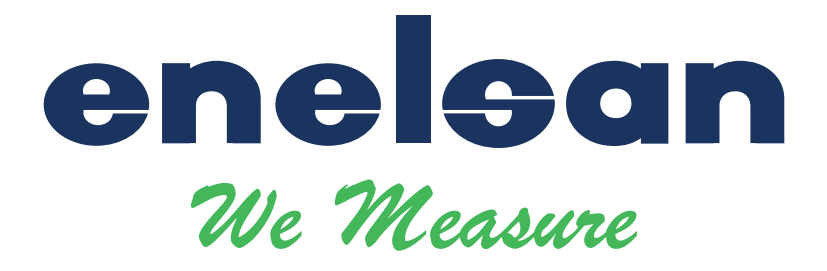

# VORTEX DEBİMETRE Kullanım Kılavuzu (V 4.1)

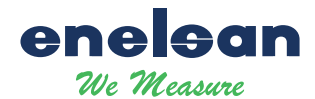

# Vortex Debimetre İçindekiler

| 1 | GI    | ENEL                                                    | 1  |
|---|-------|---------------------------------------------------------|----|
|   | 1.1   | TEKNİK BİLGİ                                            | 1  |
|   | 1.2   | TEMEL ÖZELLİKLER                                        | 1  |
|   | 1.3   | ÖZELLİKLER                                              | 1  |
| 2 | D     | DNANIM                                                  | 2  |
|   | 2.1   | TERMİNAL KARTI BAĞLANTISI                               | 2  |
|   |       | 2.1.1 4~20MA ÇIKIŞ+ HART+ HARİCİ BASINÇ                 | 2  |
|   |       | 2.1.2 PULSE ÇIKIŞ+ HARİCİ BASINÇ VE SICAKLIK SENSÖRLERİ | 2  |
|   | 2.2   | SENSÖR BAĞLANTILARI                                     | 3  |
|   |       | 2.2.1 VORTEX SENSÖR                                     | 3  |
|   |       | 2.2.2 BASINÇ SENSÖRÜ                                    | 3  |
|   |       | 2.2.3 SICAKLIK SENSÖRÜ                                  | 3  |
| 3 | LC    | D GÖSTERGE                                              | 4  |
|   | 3.1   | 3 SATIR GÖSTERGE MODU                                   | 4  |
|   | 3.2   | 2 SATIR GÖSTERGE MODU                                   | 4  |
| 4 | HA    | ART HABERLEŞME İLE PROSES AYARLARI                      | 5  |
| 5 | M     | ENÜ TUŞLARI İLE PROSES AYARLARI                         | 6  |
| 6 | VI    | Rİ GİRİŞİ                                               | 7  |
|   | 6.1   | TUSLARIN TEMEL İSLEVLERİ                                | 7  |
|   | 6.2   | MENÜYE GİRİŞ VE CIKIS                                   | 7  |
|   | •     | 621 MENÜVE GİRİS                                        | 7  |
|   |       | 6.2.2 MENÜDEN CIKIS                                     | 7  |
|   | 6.3   | VERİ GİRİS MODLARI                                      | 7  |
|   |       | 6.3.1 SECIM MODU                                        | 7  |
|   |       | 6.3.2 VERİ GİRİŞ MODU                                   | 7  |
|   | 6.4   | KONFİGÜRASYON AYARLARI                                  | 8  |
|   |       | 6.4.1 BASIT AYARLAR (SIFRESIZ)                          | 8  |
|   |       | 6.4.2 GELİŞMİŞ AYARLAR ( ŞİFRE KORUMALI )               | 9  |
|   | 6.5   | TOTALİZÖR AKIŞ BİRİMLERİ TABLOSU                        | 13 |
| 7 | PA    | RAMETREACIKLAMALARI                                     | 13 |
|   | 7 1   | K- FACTÖR                                               | 13 |
|   | , • 1 |                                                         | 13 |

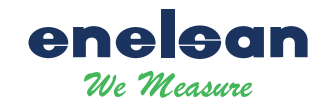

| 7.2            | BEŞ NOKTA LİNEER DOĞRULAMA 13                      |  |  |  |
|----------------|----------------------------------------------------|--|--|--|
| 7.3            | PULS KATSAYISI                                     |  |  |  |
| 7.4            | FREKANS İLE EŞİT PULS ÇIKIŞ ALMA 14                |  |  |  |
| 7.5            | SICAKLIK VE BASINÇ KOMPANZASYONU 14                |  |  |  |
|                | 7.5.1 ÖN KOŞUL                                     |  |  |  |
|                | 7.5.2 BASINÇ SENSÖRÜ AYARLAMA14                    |  |  |  |
|                | 7.5.3 DÜŞÜK BASINÇ "CUTOFF" DEĞERİ15               |  |  |  |
|                | 7.5.4 BASINÇ "OFSET" AYARI                         |  |  |  |
|                | 7.5.5 SICAKLIK SENSÖRÜ AYARLAMA 15                 |  |  |  |
| 7.6            | ÖLÇÜM MODU KURULUM TALİMATLARI16                   |  |  |  |
|                | 7.6.1 GAZ QV                                       |  |  |  |
|                | 7.6.2 GAZ QM                                       |  |  |  |
|                | 7.6.3 SIVI QV                                      |  |  |  |
|                | 7.6.4 SIVI QM                                      |  |  |  |
|                | 7.6.5 BUHAR QV                                     |  |  |  |
| 7.6.6 BUHAR QM |                                                    |  |  |  |
|                | ***NOT : V: HACİMSEL                               |  |  |  |
|                | M: KUTLESEL<br>Örnek: GAS QV : HACİMSEL GAZ ÖLÇÜMÜ |  |  |  |
| 7.7            | TEKNİK ÇİZİM / MONTAJ BİLGİLERİ / ÖLÇÜM ARALIKLARI |  |  |  |

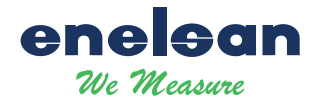

# Vortex Debimetre Kullanım Kılavuzu

# 1 Genel

# 1.1 Teknik Bilgi

Vortex debimetrelerimiz Basınç ve Sıcaklık kompanzasyon özellikli ve HART haberleşmeli olarak üretilmektedir. Opsiyonel olarak RS485 Modbus haberleşmeli olarak da üretilebilmektedir.

Ürünü kullanmaya başlamadan önce lütfen bu kullanım kılavuzunu dikkatli şekilde inceleyiniz. Herhangi bir sorunuz olması durumunda firma ile iletişime geçiniz.

# 1.2 Temel Özellikler

| Besleme:         | 12-32VDC                       |
|------------------|--------------------------------|
| Ortam Sıcaklığı: | -20°C ~ +70°C(LCD Göstergeli)  |
|                  | -40°C ~ +85°C(LCD Göstergesiz) |

# 1.3 Özellikler

| Çıkış:                  | 4 - 20mA çıkış + HART, Ops: RS485Modbus                                           |  |  |
|-------------------------|-----------------------------------------------------------------------------------|--|--|
| Yapılandırma:           | Akış modu, Akış birimi, Skala (Max), Yoğunluk, Gösterge, vb.                      |  |  |
| Alarm:                  | Düşük alarm çıkışı 3.8mA, yüksek alarm çıkışı 22.0mA.                             |  |  |
| Doğrulama:              | 2 -5 Nokta K-Factör doğrulaması ( kalibrasyonu ).                                 |  |  |
| Lokal ayar işlevleri:   | Debi aralığı ve debi birimi seçimi, yoğunluk, akış modu, damping, alarm ve        |  |  |
|                         | veri kurtarma vb.                                                                 |  |  |
| LCD gösterge:           | İlk satır anlık akış bilgisini gösterir. İkinci satır ise toplam akış bilgisini   |  |  |
|                         | gösterir. Üçüncü satır seçilebilir olup şu değerleri gösterebilir: Yüzdesel akış, |  |  |
|                         | akım, sıcaklık, basınç, yoğunluk vb.                                              |  |  |
| Çoklu kompanzasyon:     | Vortex debimetreler anlık basınç ve sıcaklık ölçümü yaparak, standart buhar       |  |  |
|                         | yoğunluk tablosu, doymuş buhar ve kızgın buhar tablosunu kullanarak               |  |  |
|                         | yoğunluk ayarlamasını yapabilirler.                                               |  |  |
| Fabrika ayarlarına dön: | Damping ayarlama menüsünde değer "05678" girildiğinde cihaz otomatik              |  |  |
|                         | olarak fabrika ayarlarına dönecektir.                                             |  |  |
| Sıcaklık ayarlama:      | Üst ve alt değerler kolaylık ayarlanabilir.                                       |  |  |
| Basınç ayarlama:        | Üst ve alt değerler kolaylık ayarlanabilir.                                       |  |  |

#### Vortex debimetreler güç kesintisinde veri koruma ve toplam akış hesaplama özelliklerine sahiptir.

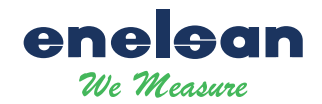

# 2 Donanım

# 2.1 Terminal Kartı Bağlantısı

Terminal kartı, harici besleme, puls çıkış, mA çıkış, harici basınç sensörü ve sıcaklık sensörünü bağlamak için kullanılır.Bağlantı şekilleri aşağıda gösterilmektedir.

### 2.1.1 4~20mA çıkış+ Hart+ Harici Basınç Bağlantısı

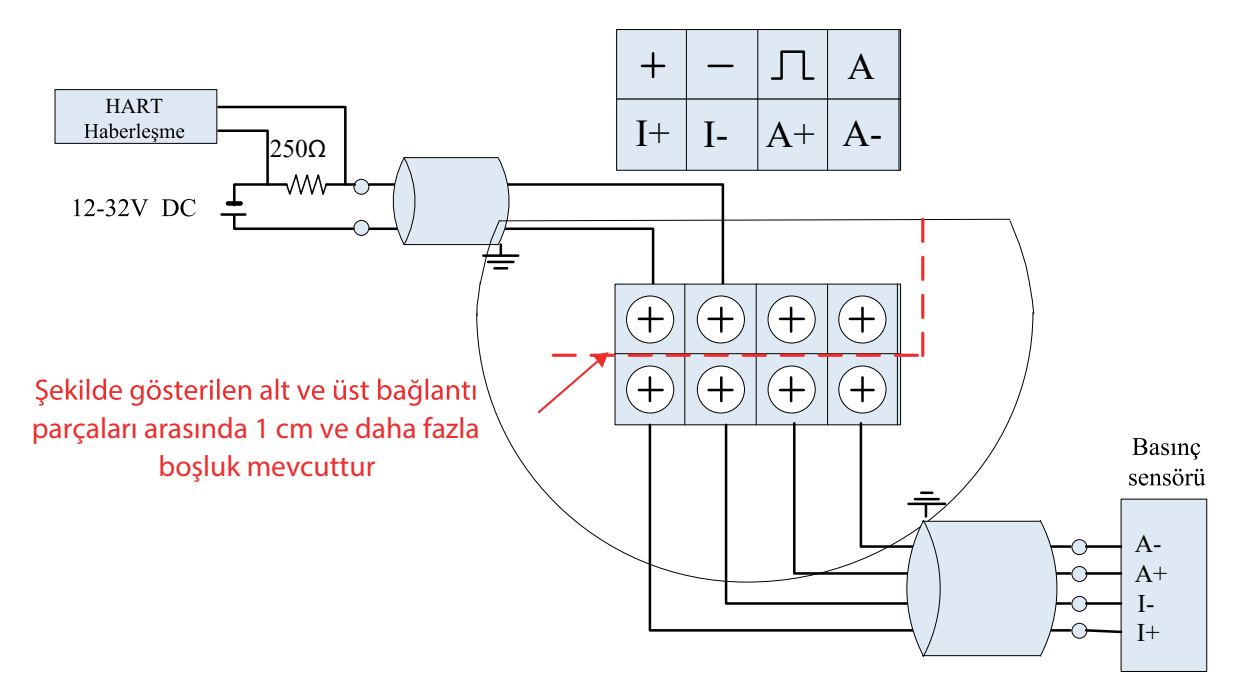

2.1.2 Pulse Çıkış+ Harici Basınç ve Sıcaklık Sensörleri Bağlantısı

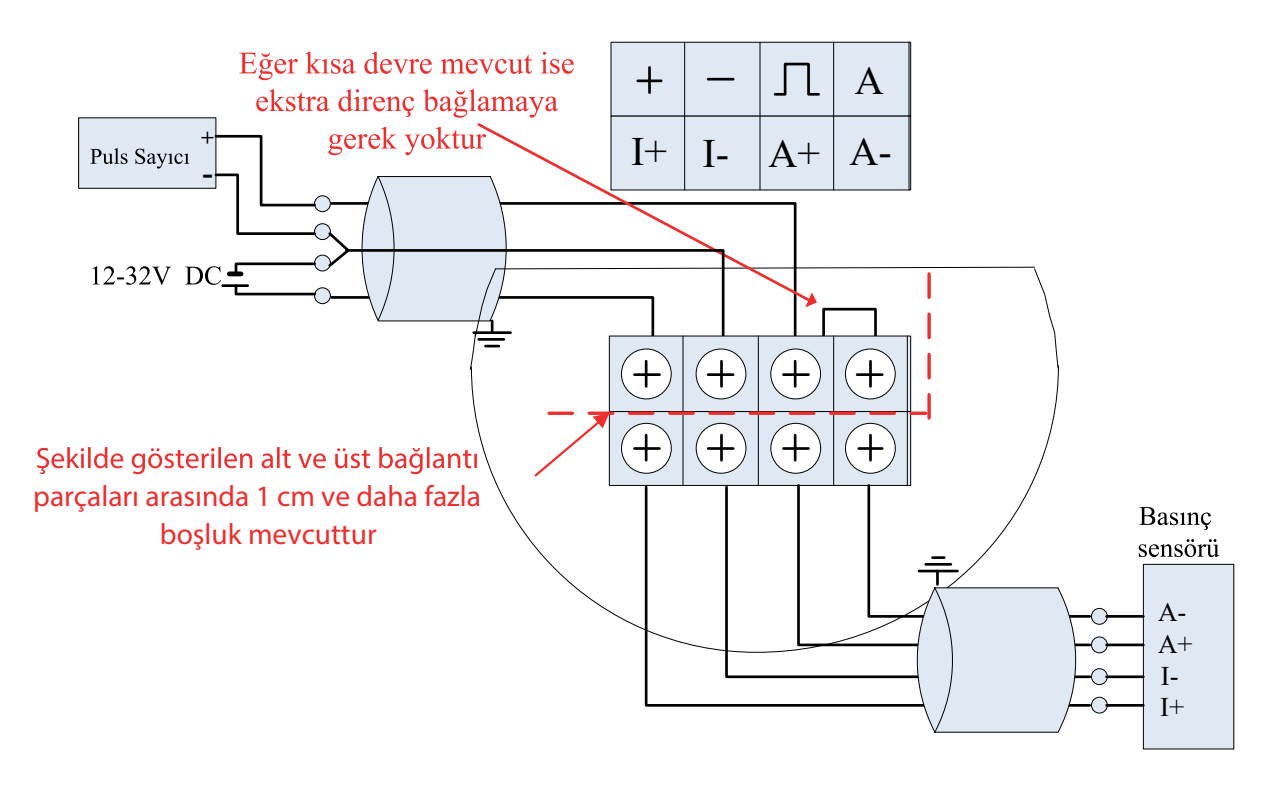

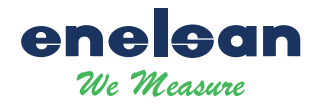

# 2.2 Sensör Bağlantıları

#### 2.2.1 Vortex Sensör

Yeşil terminalde aşağıdaki resimde gösterilen şekil Vortex sensör bağlantısını göstermektedir.

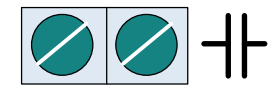

#### 2.2.2 Basınç Sensörü

XF3 terminali basınç sensörü girişi için kullanılmaktadır. Kullanılacak olan basınç sensörü 4 telli bağlantıya uygun olmalıdır. I+ ve I- uçları besleme, A+ ve A- uçları ise sensör sinyal girişi olarak kullanılır.

Basınç sensörünün giriş empedansı 3000 ve 6000 Ohm arasında olmalıdır. Sensörün çıkış akımı en

fazla 0.3 mA olmalıdır ve sensör çıkışı 50mV 0.3mA değerini geçmemelidir.

XF3 soket bilgisi aşağıdaki şekildedir:

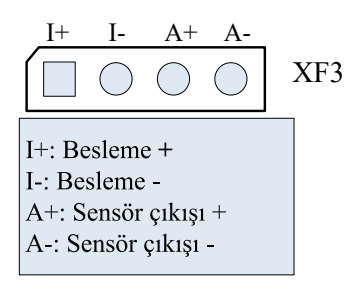

#### 2.2.3 Sıcaklık Sensörü

XF5 soketi pt100 ve pt1000 sensörü bağlantısı içindir.

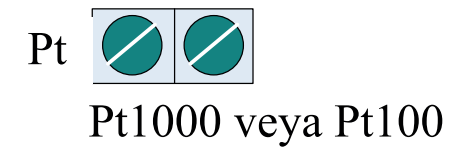

Kurulum Notu: Güvenilir bir topraklama bağlantısı için elektronik kartın metal gövdeye doğru şekilde monte edilmiş olması gerekmektedir.

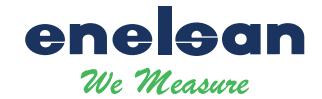

# 3 LCD Gösterge

128 x 64 LCD ekran çoklu parametre göstermeyi desteklemektedir. LCD gösterge iki çalışma moduna sahiptir.

# 3.1 3 Satır Gösterge Modu

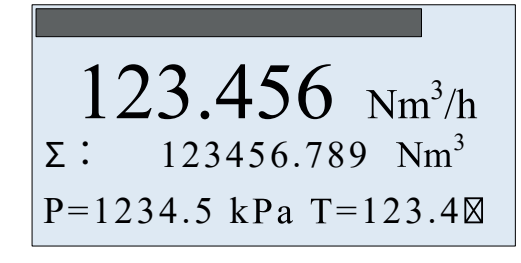

Gösterge yüzdesel akışı bar olarak gösterir.

İlk satır anlık akışı gösterir. İkinci satır toplam akışı gösterir Üçüncü satır frekans, basınç, sıcaklık, yoğunluk, akım değeri veya yüzdesel akışı gösterir.

Notlar:

- Eğer otomatik basınç ölçüm modu aktif edilirse ve basınç sinyal değeri anormal olursa (sensör hatası) cihaz ayarlanan basınç değerini gösterecek ve ekranda bu değer yanıp sönecektir.
- Eğer otomatik sıcaklık ölçüm modu aktif edilirse ve sıcaklık sinyal değeri anormal olursa (sensör hatası) cihaz ayarlanan sıcaklık değerini gösterecek ve ekranda bu değer yanıp sönecektir.
- Akış modu olarak Doymuş Buhar modu (P) seçildiğinde, yani basınç kompanzasyonlu Doymuş Buhar modu seçildiğinde, ekranda sıcaklık göstergesi "---" şeklinde olacaktır, bu sıcaklık hesabının aktif olmadığını göstermektedir.
- Akış modu olarak Doymuş Buhar modu (T) seçildiğinde, yani sıcaklık kompanzasyonlu Doymuş Buhar modu seçildiğinde, ekranda basınç göstergesi "---" şeklinde olacaktır, bu basınç hesabının aktif olmadığını göstermektedir.

Üçüncü satır değerlerini değiştirmek için "M" tuşu kullanılmaktadır. Aşağıda yer alan tabloda gösterilen verilerin, ekranda görülecek kısaltmalarına yer verilmiştir.

| Gösterge | F:      | Den:     | P:     | T:       | Curr: | Per:     | P= T=     |
|----------|---------|----------|--------|----------|-------|----------|-----------|
| Değer    | Frekans | Yoğunluk | Basınç | Sıcaklık | Akım  | Yüzdesel | Basınç ve |
|          |         |          |        |          |       | akış     | sıcaklık  |

# 3.2 2 Satır Gösterge Modu

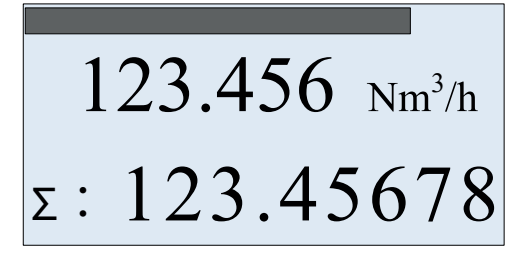

Gösterge yüzdesel akışı bar olarak gösterir.

İlk satır anlık akışı gösterir.

İkinci satır toplam akışı gösterir.

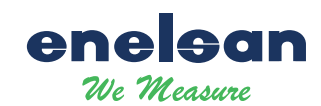

# 4 Hart Haberleşme Bağlantısı ile Proses Ayarları

Debimetreyi Şekil 4-1 de gösterildiği şekilde bağlayınız.

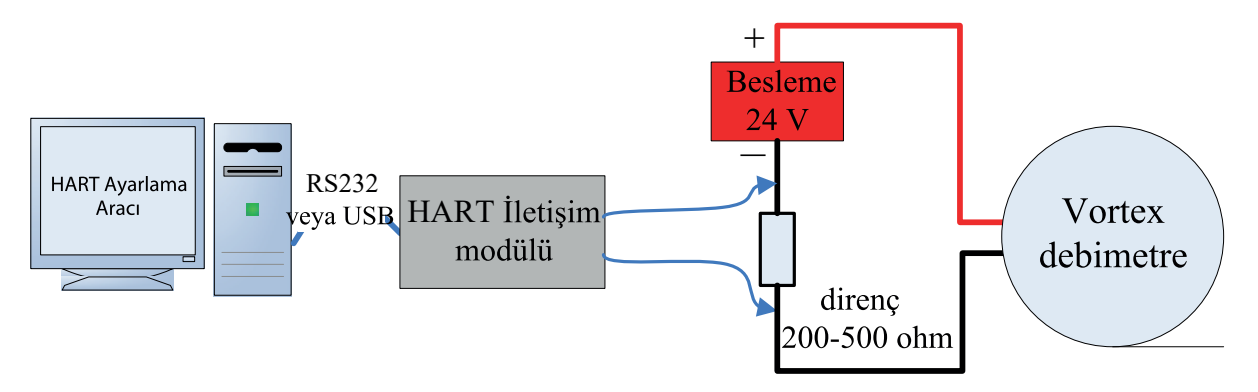

Şekil 4-1 HART haberleşme bağlantı diyagramı

Hart Ayarlama Aracını Pc üzerinden çalıştırın ve cihaz ayarlarını sıfırdan kurulum için aşağıdaki adımları izleyiniz.

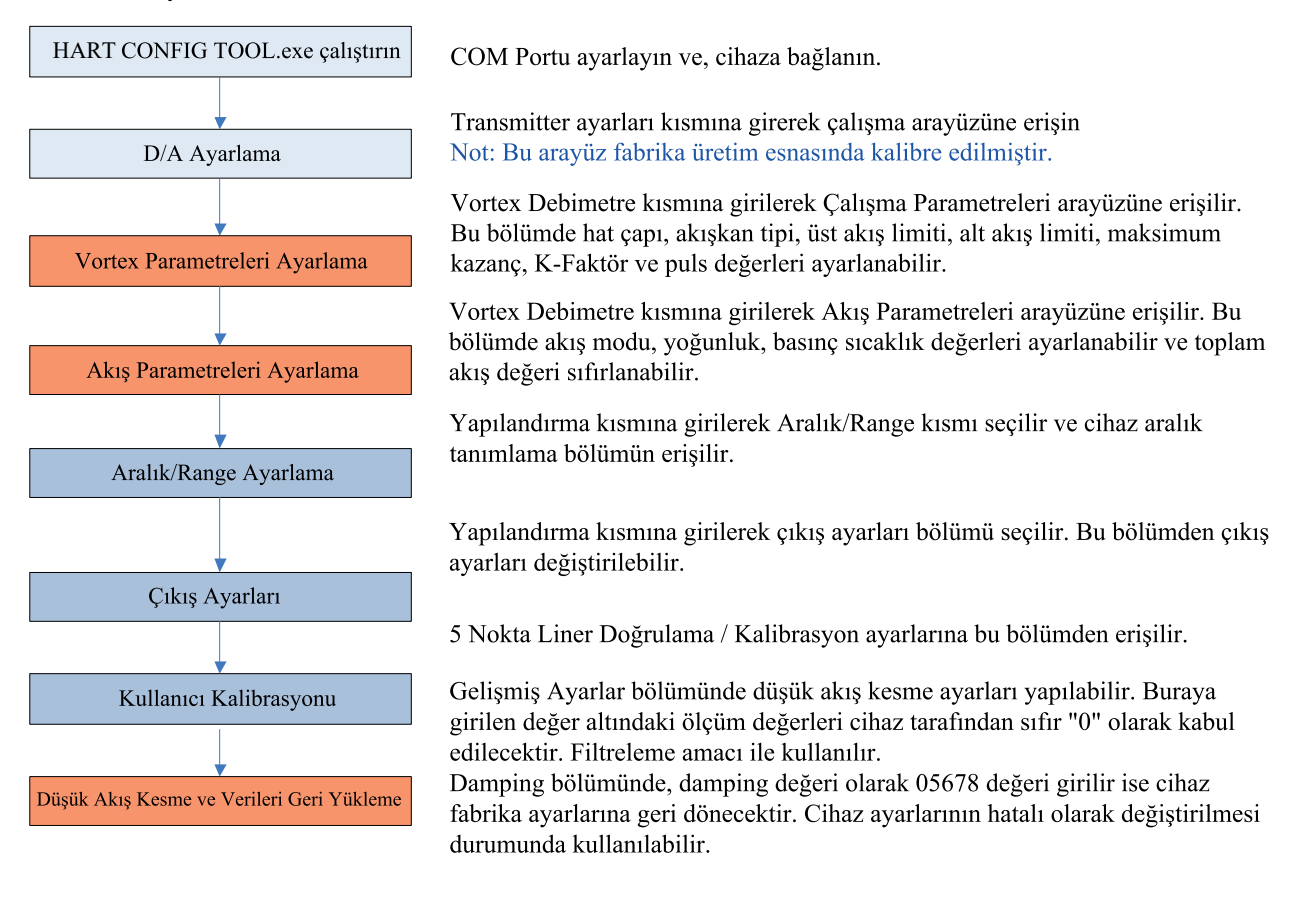

Not : Bu renk bu ayarların fabrikada yapıldığını gösterir. Bu renk bu ayarların yapıldığını ve en çok hata yapılan ayarlar olduğunu gösterir.

# \*\*\* Bu bölüm sipariş esnasında verilen hatalı bilgilerin veya hatalı yapılan ayarlamaların kullanıcı tarafından düzeltilebilmesi için verilmiştir.

# 5 Menü Tuşları ile Proses Ayarları

enelsa We Measure

Menü tuşları kullanılarak proses ayarları aşağıdaki sırada yapılır.

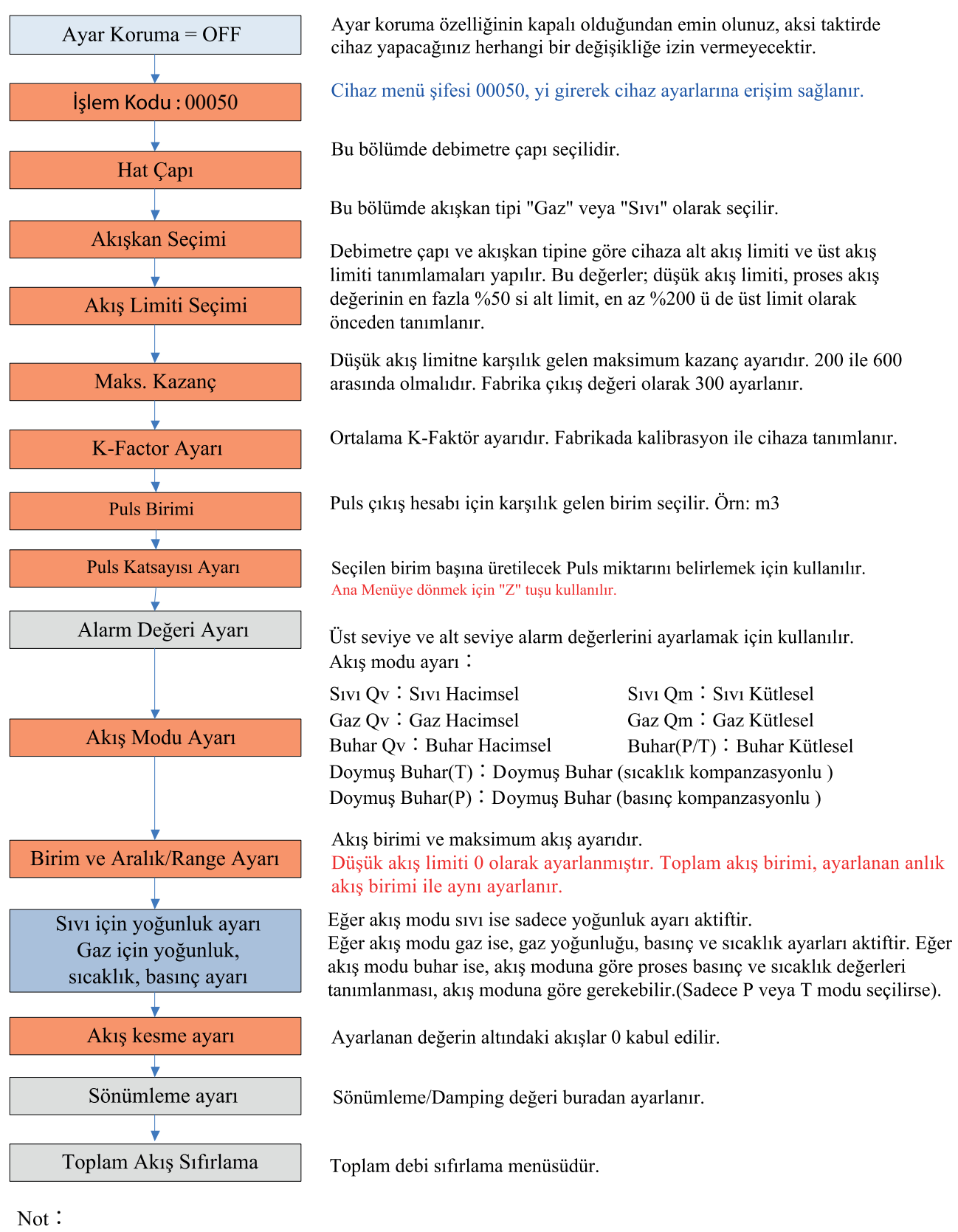

Bu renk bu ayarların fabrikada yapıldığını gösterir. Bu renk bu ayarların yapıldığını ancak en çok hata yapılan ayarlar olduğunu gösterir.

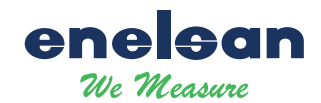

# 6 Veri Girişi

# 6.1 Tuşların Temel İşlevleri

Veri girişi gösterge üzerinde yer alan "M", "S", "Z" tuşları ile yapılır.

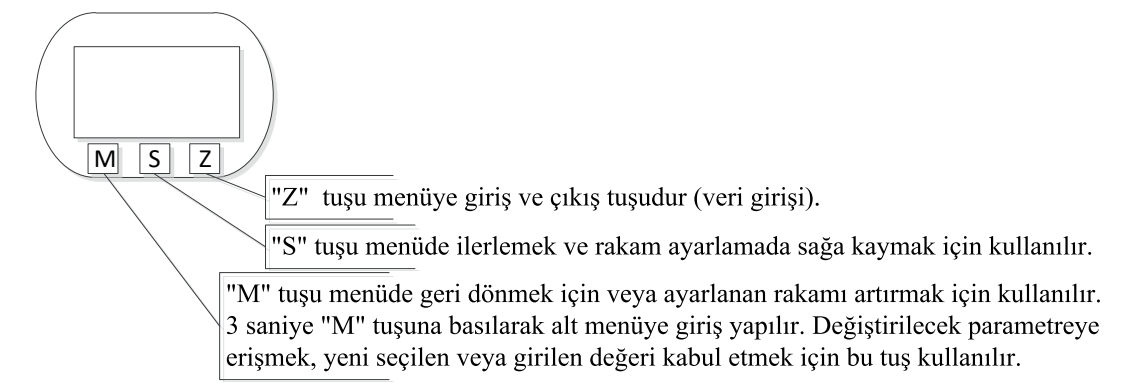

# 6.2 Menüye Girş ve Çıkış

# 6.2.1 Menüye Giriş

Ölçüm modunda iken "Z" tuşuna basılarak menüye giriş yapılır ( veri girişi ).

### 6.2.2 Menüden Çıkış

Menü içerisinden "Z" tuşuna basılarak ölçüm moduna geri dönülür.

# 6.3 Veri Giriş Modları

Parametre ayarları 2 moda sahiptir; sabit değer seçim yapılarak veya elle değer girilerek değiştirilir.

### 6.3.1 Seçim Modu

- Im "M" tuşuna uzun basılarak ilgili alt menüye girilir, seçilebilir değerler yanıp sönmeye başlayacaktır.
- M" tuşu veya "S" tuşuna basılarak menüde ileri veya geri gidilir.
- M" tuşuna uzun basılarak seçilmiş olan değer kaydedilir.

### 6.3.2 Veri Griş Modu

- M" tuşuna uzun basılarak ( 3 sn'den fazla basılı tuş ve bırak ) değer girilecek olan alt menüye giriş yapılır. Bu durumda değiştirilecek olan değerin altında bir çizgi belirir.
- M" tuşuna basılarak, ilgili değerin işareti seçilir (+ veya- ).
- ⊠ "S" tuşuna basılarak bir sonraki değere ( haneye) geçilir ve "M" tuşu ile bu değer ayarlanır.
- S" tuşuna basılarak bir sonraki değere geçilir, tüm rakamlar sırası ile bu şekilde ayarlanana kadar bu işleme devam edilir.
- "M" tuşuna uzun basılarak girilen değer kaydedilir veya "Z" tuşuna basılarak değişiklik yapılmadan bu alt menüden çıkılır.

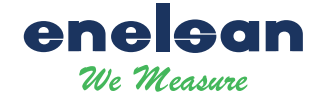

#### Örnek: Üst limit (%100 Range) 200 olarak ayarlanmış fabrika limit değerinin 400 olarak değiştirilmesi;

| $\boxtimes$ | "Z" tuşuna basarak menü moduna giriş yapılır.                                                                                                    | Üst    | limit değerinin ayarlanması                       |
|-------------|----------------------------------------------------------------------------------------------------|--------|---------------------------------------------------|
|             | "M" tuşu veya "S" tuşu ile menü içerisinde ileri veya geri<br>giderek "üst limit ayarı" menüsüne gelinir.                                                                                                    |        | <u>Ra</u> nge 100%<br>200.000                     |
|             | "M" tuşuna uzun basılarak ( 3 saniyeden fazla bas ve çek ) bu<br>alt menüye giriş yapılır. Giriş yapıldığında değiştirilebilecek<br>rakamların altında bir çizgi gösterilir.                                                                                             | Enter  | setting menu<br>Range 100%<br><u>2</u> 00.000     |
|             | "M" tuşuna basılarak ilgili değerin işaretine ( + veya - ) girilir.<br>- değer negatif değer demektir. Bu alt menü için ( üst limit<br>değeri ) negatif değer anlamsız olacağından, işaret + olarak<br>seçilmek zorundadır.                                              | Settir | ng sign Range 100% <u>+</u> 200.000               |
|             | "S" tuşuna basılarak bir sonraki haneye geçilir ve "M" tuşuna<br>basılarak değer 4 olarak değiştirilir.<br>İlk hane ayarlanırken değiştirilebilecek olan rakamlar 0 ile 9<br>arasındadır. Diğer haneler için rakamalar haricinde ".", yani<br>ondalık nokta seçilebilir. | Settir | ng sign<br><b>Range 100%</b><br>+ <u>4</u> 00.000 |
|             | "M" tuşuna uzun basarak girilen değer kayıt edilir.<br>"Z" tuşuna basılarak alt menüden çıkılır, tekrar "Z" tuşuna<br>basılarak ölçüm moduna geri dönülür.                                                                                                    |        |                                                   |

# 6.4 Konfigürasyon Ayarları

# 6.4.1 Basit Ayarlar (Şifresiz)

| Menü                  | Ayarlama Modu  | Not                                                |  |
|-----------------------|----------------|----------------------------------------------------|--|
| Kontrast              | Seçilebilir    | 1~5                                                |  |
| Koruma                | Seçilebilir    | ON / OFF                                           |  |
| Min. Alarm(%)         | Veri girişi    | Alt limit alarm değeri. Birim: %                   |  |
| Maks. Alarm(%)        | Veri girişi    | Üst limit alarm değeri. Birim: %                   |  |
| Hat çapı              | Yalnızca okuma | Debimetre çapı değerini görüntüle.                 |  |
| Akış modu Seçilebilir |                | Sıvı Qv : Sıvı Hacimsel                            |  |
|                       |                | Sıvı Qm : Sıvı Kütlesel                            |  |
|                       |                | Gaz Qv : Gaz Hacimsel                              |  |
|                       |                | Gaz Qm : Gaz Kütlesel                              |  |
|                       |                | Buhar Qv : Buhar Hacimsel                          |  |
|                       |                | Buhar(P/T) : Buhar Kütlesel                        |  |
|                       |                | Doymuş Buhar(T) : Doymuş Buhar Kütlesel ( sıcaklık |  |
|                       |                | kompenzasyonlu)                                    |  |

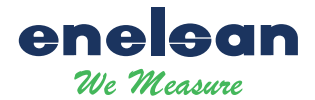

|                               |                | Doymuş Buhar(P) : Doymuş Buhar Kütlesel (basınç                   |
|-------------------------------|----------------|-------------------------------------------------------------------|
|                               |                | kompenzasyonlu)                                                   |
| Birim-Qv                      | Seçilebilir    | Desteklenen hacimsel birimler:                                    |
| Birim-Qm                      |                | $Nm^{3}/h$ , $Nm^{3}/m$ , $Nm^{3}/s$ ,                            |
|                               |                | 1/s, 1/m, 1/h,                                                    |
|                               |                | $m^3/s$ , $m^3/m$ , $m^3/h$ , $m^3/d$ ,                           |
|                               |                | Scf/s, Scf/m, Scf/h,                                              |
|                               |                | cf/s, cf/m, cf/h,                                                 |
|                               |                | USG/s, USG /m, USG /h,                                            |
|                               |                | UKG/s, UKG /m, UKG /h,                                            |
|                               |                | bbl/h, bbl/d,                                                     |
|                               |                |                                                                   |
|                               |                | Mass units supported :                                            |
|                               |                | g/s , g/m, g/h,                                                   |
|                               |                | kg/s, kg/m, kg/h, kg/d,                                           |
|                               |                | t/m, t/h, t/d,                                                    |
|                               |                | lb/h, lb/d                                                        |
|                               |                |                                                                   |
|                               |                | Not: Total akış birimi anlık akış birimine göre otomatik seçilir. |
| Aralık/Range 100%             | Veri girişi    | Seçili akış moduna göre mak. akış seçilir(= 20 mA)                |
| Yoğunluk (kg/m <sup>3</sup> ) | Veri girişi    | Gaz yoğunluğu ayarı (birim: kg/m3)                                |
| Yoğunluk (g/cm <sup>3</sup> ) |                | Sıvı yoğunluğu ayarı (birim: g/cm3)                               |
| Gösterge Basıncı(Kpa)         | Veri girişi    | Gaz veya buhar ölçümü için kullanılır. Birim: kpa.                |
| Sıcaklık (°C)                 | Veri girişi    | Gaz veya buhar ölçümü için kullanılır. Birim:°C.                  |
| PV Filtre(%)                  | Veri girişi    | Aralık: 0% ~ 20%                                                  |
| Sönümleme                     | Veri girişi    | Aralık: 0 ~ 64 Sn                                                 |
| Gösterge hanesi               | Seçilebilir    | İlk satır gösterge hane sayısı seçimleri: 0,1,2,3.                |
| Gösterge modu                 | Seçilebilir    | Gösterge modu seçimi                                              |
| Toplayıcı sıfırlama           | Seçilebilir    | Bu menü aktif edildiğinde, "M" tuşuna uzun basılarak              |
|                               |                | toplayıcı ve toplayıcı taşma kayıtları sıfırlanır.                |
| Toplayıcı taşma sayısı        | Yalnızca okuma | Toplayıcı taşma sayısın gösterimi;                                |
|                               |                | 1  taşma = 10,000,000                                             |
| K-Faktör                      | Yalnızca okuma | K-Faktör değeri                                                   |

# 6.4.2 Gelişmiş Ayarlar (Şifre Korumalı)

| İşlem Kodu | Veri girişi | Kod: ****50, 51~ 57 menü ayar<br>Kod: ****60, 60 menü ayar<br>Kod: ****61, 62 menü ayar<br>Kod: ****62, 62 menü ayar<br>Kod: ****63, 63 menü ayar<br>Kod: ****70, 70~77 menü ayar<br>Kod: ****40, 40~ 41 menü ayar |
|------------|-------------|----------------------------------------------------------------------------------------------------|
|            |             | Kod: $****40, 40 \sim 41$ menü ayar                                                                                                    |
|            |             | Kod: ****38, 38~ 39 menu ayar<br>Kod: ****11, 11~ 13 menü göster                                                                                                    |
|            |             |                                                                                                    |

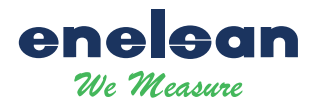

|                          |                | Kod: ****111 toplam akis avarlama                                                   |
|--------------------------|----------------|-------------------------------------------------------------------------------------|
|                          |                | Kod: ****721 sıcaklık sensörü ofset avarı                                           |
|                          |                | Kod: ****741 hasın sensörü ofset ayarı                                              |
|                          |                |                                                                                     |
| Sinval Durumu[51]        | Yalnızca okuma | LCD gösterge :                                                                      |
|                          |                | 450.00 Kazanc değeri                                                                |
|                          |                | CH2 = A $CH2$ sinval kanalı                                                         |
|                          |                | A 10 anlamındadır sinyal genliğidir. Bu değer 9'dan                                 |
|                          |                | büyük olmalıdır.                                                                    |
| Hat Çapı [52]            | Seçilebilir    | Seçenekler :                                                                        |
|                          |                | 15mm, 20mm, 25mm, 32mm, 40mm, 50mm, 65mm,                                           |
|                          |                | 80mm, 100mm, 125mm, 150mm, 200mm, 250mm,                                            |
|                          |                | 300mm, 350mm, 400mm, 450mm, 500mm, 600mm;                                           |
|                          |                | Note:                                                                               |
|                          |                | 1) LCD gösterge DN15 göstermesi 15mm anlamındadır.                                  |
|                          |                | 2) Hat çapını değiştirmeniz durumunda, menü 53'ten                                  |
|                          |                | 56 ya ayarlar tekrar yapılmalıdır.                                                  |
| Akışkan Tipi[53]         | Seçenekler     | Seçenekler : Gaz veya Sıvı                                                          |
|                          |                | Not: Akış tipini değiştirmeniz durumunda, menü                                      |
|                          |                | 53'ten 56 ya ayarlar tekrar yapılmalıdır.                                           |
| Düşük Akış Limiti[54]    | Veri girişi    | Hat çapına ve ölçüm akışkanına göre düşük akış limiti                               |
|                          |                | tanımlaması bu menüden yapılır.                                                     |
|                          |                | Düşük akış limiti birimi $\mathbf{m}^{3}/\mathbf{h}$ olarak ayarlanmıştır.          |
|                          |                | Düşük akış limitinin %50 si gerçek akış limitidir.                                  |
|                          |                |                                                                                     |
| Yüksek Akış Limiti[55]   | Veri girişi    | Yüksek akış limit değeri varsayılan olarak düşük akış                               |
|                          |                | limitinin 10 katıdır. Yüksek akış limitinin 2 katı gerçek                           |
|                          |                | akış limitidir.                                                                     |
|                          |                | Yüksek akış limiti birimi <b>m3/h</b> olarak ayarlanmıştır.                         |
|                          |                | Gerçek açık aralığı oranı 20'ye 1 e ulaştığında, yüksek                             |
|                          |                | akış limit değeri elle değiştirilebilir.                                            |
| Maks.Kazanç[56]          | Veri girişi    | Tavsiye edilen değer 200 ile 600 arasıdır. Standart:300.                            |
| K-Faktör [57]            | Veri girişi    | Fabrika kalibrasyonunda hesaplanan K-Faktörü değeridir.                             |
| Puls Katsayı Birimi [58] | Seçilebilir    | Seçenekler : m <sup>3</sup> , N m <sup>3</sup> , t, kg, Scf, cf, USG, UKG, bbl, lb. |
| Puls Katsayısı [59]      | Veri girişi    | Seçilen pul katsayısı birimi karşığı üretilecek puls sayısını                       |
|                          |                | belirlemek için kullanılır.                                                         |
|                          |                | Not: Eğer frekans değeri ile aynı değerde puls almak                                |
|                          |                | istiyorsanız, K-factor ve Puls katsayısını aynı                                     |
|                          |                | ayarlayınız ve Puls katsayı birimini m3 olarak seçiniz.                             |
|                          |                |                                                                                     |
| [60]                     | Veri girişi    | 5 nokta K faktör doğrulama ( kalibrasyon ).                                         |
| K-Faktör Ayar Fi         |                | "Fi" referans frekansıdır. "Yi" doğrulama                                           |
| K-Faktör Ayar Yi         |                | katsayısıdır. i:1,2,3,4,5.                                                          |
|                          |                |                                                                                     |

•

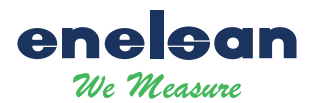

| [61]                   | Veri girişi                             | Beş noktalı düzeltmenin referans frekans değeri Frekans      |
|------------------------|-----------------------------------------|--------------------------------------------------------------|
| Frekans Katsayısı      |                                         | Faktörü ile çarpılır ve ardından düzeltme noktasının yeni    |
|                        |                                         | referans frekans değeri elde edilir.                         |
|                        |                                         | Standartta bu değer 1'dir.                                   |
|                        |                                         | Gaz ölçümleri için cihaz su ile kalibre edildiğinde,         |
|                        |                                         | katsayıyı, beş noktalı düzeltme faktörü etkisini koruyacak   |
|                        |                                         | sekilde ayarlanabilir.                                       |
| [62]                   | Secilebilir                             | 3 farklı secenek meycuttur:CH 1. CH 2. CH 3                  |
| Kanal Avarları         | ······                                  | CH 3 maksimum kazanc                                         |
|                        |                                         | CH 1 minimum kazanc                                          |
|                        |                                         | Not :                                                        |
|                        |                                         | CU2 genel elemet ann öleümlerinde kullendur                  |
|                        |                                         |                                                              |
|                        |                                         | Konfigurasyon yazılımında X1 ve X2 seçilmelidir.             |
|                        |                                         | CH_3 genel olarak gaz ölçümlerinde kullanılır.               |
|                        |                                         | Konfigürasyon yazılımında X1,X2 ve X3seçilmelidir.           |
|                        |                                         |                                                              |
|                        |                                         |                                                              |
| [63]                   | Seçilebilir                             | 4 farkli seçenek bulunmaktadır :F_1, F_2, F_3, F_4           |
| Çalışma Modu Ayarları  |                                         |                                                              |
|                        |                                         | F_1: Anti-titreşim Modu                                      |
|                        |                                         | F_2: Normal Mod                                              |
|                        |                                         | F_3: Türbin Modu                                             |
|                        |                                         | F_4: Test Modu                                               |
|                        |                                         |                                                              |
|                        |                                         | Not : Genelde F_2 kullanılır.                                |
|                        |                                         |                                                              |
| [40]                   |                                         | Adımlar :                                                    |
| 4mA Ayarlama           |                                         | 1. "M" tuşuna uzun basarak ayarlama menüsüne girilir.        |
| [41]                   |                                         | 2. "M" tuşuna kısa basılarak akım değeri azaltılır. "S" tuşu |
| 20mA Ayarlama          |                                         | ile akım değeri artırılır. Her adım 16 mikroamperdir.        |
|                        |                                         | 3. "M" tuşuna uzun başılarak ayarlanan değer kayıt edilir    |
|                        |                                         | veya "Z" tuşuna basılarak kaydetmeden çıkışır.               |
|                        |                                         |                                                              |
| [70]                   | Seçilebilir                             | Sıcaklık Kompanzasyon Ayarları.                              |
| Sıcaklık Ölçümü        |                                         | Seçenekler : Manuel, veya Otomatik.                          |
|                        |                                         | Manuel: Sıcaklık giriş yapılan referans değerini kullanır.   |
|                        |                                         | Otomatik: Sıcaklık bilgisi otomatik olarak sıcaklık          |
|                        |                                         | sensöründen alınır. PT100 veva PT1000 kullanılır.            |
| [71]                   | Secilebilir                             | Basine Kompanzasyon Avarlari                                 |
| Basınc Ölcümü          | 2 y y y y y y y y y y y y y y y y y y y | Secenekler : Manuel veva Otomatik                            |
| Lusing Organia         |                                         | Manuel: Basine giris vanilan referans değarini kullanır      |
|                        |                                         | Otomatik:Basine hilgisi atomatik alarak ataaklik             |
|                        |                                         | sonsöründen elinir. Silikon sonsör leillerelinekter          |
| [70]                   | x7 · · · ·                              | sensorunden annir. Sinkon sensor kunanimandir.               |
|                        | Veri girişi                             | Alt kalıbrasyon degerini girin. Birim:Ohm. Giriş             |
| Sicaklik Min. Ayarlama |                                         | olarak standart dırenç değerini girin.                       |

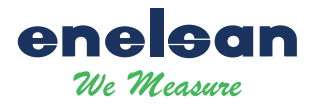

|                         |                                       | Örnek: Pt1000 için 1000, veya Pt100 için 100.              |
|-------------------------|---------------------------------------|------------------------------------------------------------|
| [73]                    | Veri girişi                           | Üst kalibrasyon değerini girin. Birim:Ohm. Giriş           |
| Sıcaklık Maks. Ayarlama |                                       | olarak standart direnç değerini girin.                     |
|                         |                                       | Örnek: Pt1000 için 2500, veya Pt100 için 250.              |
| [74]                    | Veri girişi                           | Referans alt kalibrasyon basınç değerini girin, Birim: Kpa |
| Basınç Min. Ayarlama    |                                       | Sensöre standart basınç değerini uygulayın.                |
|                         |                                       | Örnek: 0 Kpa                                               |
| [75]                    | Veri girişi                           | Referans üst kalibrasyon basınç değerini girin, Birim: Kpa |
| Basınç Maks. Ayarlama   |                                       | Sensöre standart basınç değerini uygulayın.                |
|                         |                                       | Örnek: 1000 Kpa                                            |
| [76]                    | Veri girişi                           | Düşük basınç filtre değerini girin. Birim: Kpa             |
| Basınç Filtresi         |                                       | Eğer ölçülen basınç değeri, girilen filtre değerinde düşük |
|                         |                                       | ise, basınç ölçümü 0 Kpa ya çekilecektir.                  |
| [77]                    | Veri girişi                           | Ölçülen basınç değeri ayarıdır. Birim: Kpa                 |
| Ölçülen Basınç Değeri   | -                                     | Bu menüye o anda ölçülen basınç değeri girilir. Cihaz      |
|                         |                                       | basınç değeri ölçülen basınç değeri ile eşitlenir.         |
|                         |                                       |                                                            |
| [38]                    | Veri girişi                           | Bu parametre yalnızca kütlesel buhar ölçümünde             |
| Min . Buhar Basıncı     | -                                     | kullanılır.Bu ölçüm modunda basınç değeri, girilen bu      |
| (Kpa)                   |                                       | değerinin altında olursa ve kompanzasyon özelliği aktif    |
|                         |                                       | ise, akış otomatik olarak 0'a çekilecektir.                |
|                         |                                       |                                                            |
| [39]                    | Veri girişi                           | Bu parametre yalnızca kütlesel buhar ölçümünde             |
| Min . Buhar Sıcaklığı   |                                       | kullanılır. Bu ölçüm modunda sıcaklık değeri, girilen      |
| (°C)                    |                                       | bu değerinin altında olursa ve kompanzasyon özelliği       |
|                         |                                       | aktif ise, akış otomatik olarak 0'a çekilecektir.          |
|                         |                                       |                                                            |
|                         |                                       |                                                            |
| [11]                    | Yalnızca okuma                        | Cihazın versiyonunu görmek için kullanılan menüdür.        |
| Versiyon                |                                       |                                                            |
| [12]                    | Yalnızca okuma                        | Dahili dönüştürme frekans değeri "Yüksek Akış Limiti"      |
| Maks. Frekans           |                                       | değerine karşılık gelir.                                   |
| [13]                    | Yalnızca okuma                        | Dahili dönüştürme frekans değeri "Alt Akış Limiti"         |
| Min. Frekans            |                                       | değerine karşılık gelir.                                   |
|                         |                                       |                                                            |
| [111]                   | Veri girisi                           | Toplam akış değerini doğrudan ayarlamak için kullanılır.   |
| Toplam Debi Ayarlama    | , , , , , , , , , , , , , , , , , , , |                                                            |
|                         |                                       |                                                            |
| [721]                   | Veri girişi                           | Sıcaklık sensörü kalibrasyon değerlerini doğrudan          |
| Sıcaklık Verisi X0;     |                                       | görüntüleyebilir ve değiştirebilirsiniz.                   |
| Sıcaklık Verisi Y0;     |                                       | Sıcaklık verisi X0 ve X1, dahili ADC ölçümleridir.         |
| Sıcaklık Verisi X1;     |                                       | Sıcaklık verisi Y0 ve Y1, cihaza tanımlanan kalibrasyon    |
| Sıcaklık Verisi Y1;     |                                       | verileridir ( Menü 73 ve 74 ).                             |
|                         |                                       |                                                            |

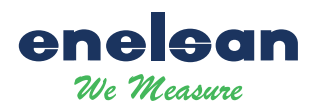

| [741]             | Basınç sensörü kalibrasyon değerlerini doğrudan       |
|-------------------|-------------------------------------------------------|
| Basınç Verisi X0; | görüntüleyebilir ve değiştirebilirsiniz.              |
| Basınç Verisi Y0; | Basınç verisi X0 ve X1, dahili ADC ölçümleridir.      |
| Basınç Verisi X1; | Basınç verisi Y0 ve Y1, cihaza tanımlanan kalibrasyon |
| Basınç Verisi Y1; | verileridir ( Menü 75 ve 76 ).                        |

### Özel Not∶

Hat çapı veya akışkan bilgisi değiştirildiğinde, Düşük Akış Limiti, Yüksek Akış limiti, Maksimum Kazanç ve K-Faktör kalibrasyon değerlerinin de değiştirilmesi gerekmektedir. Bu parametreler Vortex debimetrelerin düzgün çalışabilmesi için önemli olan parametrelerdir. Lütfen uygulamaya göre bu ayarları dikkatlice yapınız.

### 6.5 Totalizör Akış Birimleri Tablosu

| · · ·                                 | ,                     |
|---------------------------------------|-----------------------|
| Anlık Akış Brimi                      | Totalizör Akış Birimi |
| $Nm^{3}/h$ , $Nm^{3}/m$ , $Nm^{3}/s$  | Nm <sup>3</sup>       |
| $m^3/d$ , $m^3/h$ , $m^3/m$ , $m^3/s$ | m <sup>3</sup>        |
| 1/h, 1/m, 1/s                         | L                     |
| Scf/s, Scf/m, Scf/h,                  | Scf                   |
| cf/s, cf/m, cf/h,                     | cf                    |
| USG/s, USG /m, USG /h,                | USG                   |
| UKG/s, UKG /m, UKG /h,                | UKG                   |
| bbl/h, bbl/d,                         | bbl                   |
| g/h, g/m, g/s                         | g                     |
| kg/d, kg/h, kg/m, kg/s                | kg                    |
| t/d, t/h, t/m                         | t                     |
| lb/h, lb/d                            | lb                    |

Totalizör akış birimi, anlık akış birimine göre otomatik ayarlanır.

# 7 Parametre Açıklamaları

### 7.1 K-Faktör

Ekranda gösterilen kalibrasyon K-Faktörü değeri, cihaz üzerinde yer alan etiketteki değer ile aynı olmalıdır.

# 7.2 Beş Nokta Lineer Doğrulama

Ortalama K-Faktörü değeri düşük akışlardaki ve yüksek akışlardaki K-Faktörü değerinden farklı olabilir.Vortex debimetrenin doğruluğunu arttırmak için 2 den 5 noktaya kadar doğrulama yapılabilir.

Örneğin DN80 bir debimetre için sıvı akışkanda farklı akış aralıklarında K-Faktör değeri aşağıdaki şekilde olabilir.

|            | <20 Hz              | 40                    | 80   |                 | > 100              |                 |
|------------|---------------------|-----------------------|------|-----------------|--------------------|-----------------|
|            | 2200                | 2100                  | 210  | 00              | 2000               |                 |
| Bu durumda | a 4 kalibrasyon nok | tası seçebilir 2100 H | K-Fa | ktörüne göre as | sağıdaki doğrulama | yı yapabiliriz. |
|            | Frekans             | K-Faktör Katsayıs     | 51   | Formül          |                    |                 |
|            | 20                  | 0.954545              |      | 2100/2200=0.    | 954545             |                 |

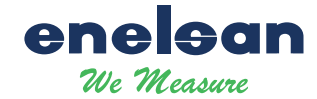

| 40  | 1    | 2100/2100=1    |
|-----|------|----------------|
| 80  | 1    | 2100/2100=1    |
| 100 | 1.05 | 2100/2000=1.05 |

### 7.3 Puls Katsayısı

Puls çıkış katsayısını ayarlamanın 2 adımı bulunmaktadır.

- 1. Bir birim debiye karşılık gelen Puls sayısı belirlenir (Menu 58).
- 2. Kaç birim akışa karşılık 1 Puls üretileceğinin değeri hesaplanır ( Menü 58 ).

Puls çıkış değeri kalibrasyondan sonra tanımlanan K-Faktörü değerini baz alır. Daha düşük birime göre ayarlanan puls sayısı daha yüksek çözünürlük sağlar

Menü 59 üzerinden akışa birimine (Menü 58) karşılık gelen Puls sayısını ayarlamak için kullanılır.

# 7.4 Frekans ile Eşit Puls Çıkış Alma

Eğer frekans ile eşit puls değeri alınmak istenir ise aşağıdaki adımların uygulanması gerekmektedir:

- 1. K-Faktörü ve Puls katsayını eşit ayarlayın. Yani menü 57'deki değeri menü 59'a girin ve puls katsayısı birimini m3 olarak ayarlayın.
- 2. Beş nokta lineer doğrulamayı iptal edin veya menü 60 üzerindeki tüm doğrulama katsayısı değerlerini 1 olarak ayarlayın.

Bu adımları uyguladığınızda cihaz orjinal puls frekansı ile eşit puls çıkış verecektir.

### 7.5 Sıcaklık ve Basınç Kompenzasyonu

# 7.5.1 Ön Koşul

Basınç sensörü 4 telli bağlantıya uygun ve sıcaklık sensörü PT1000 veya PT100 sensörü olmalıdır. Referans basınç transmitteri gösterge basınç transmitteri ve birimi kpa olmalıdır. Mutlak basınç ile gösterge basıncı arasındaki ilişki şu şekildedir: Mutlak Basınç = Gösterge Basıncı + 101.325kPa.

Sıcaklık transmitteri ayarlanırken referans değeri mutlaka girilmelidir (PT100 veya PT1000).

### 7.5.2 Basınç Sensörü Ayarlama

Basınç sensörü ayarlaması/düzeltmesi yapmak için lütfen öncelikle akış modunu ve basınç ölçüm modunu ayarlayınız.

| Menu          | Setting                                                              |
|---------------|----------------------------------------------------------------------|
| Akış Modu     | Uygun olan modu seçiniz : Diğerlerinde basınç sensörü kullanılamaz). |
|               | Gaz Qv : Gaz Hacimsel                                                |
|               | Gaz Qm:Gaz Kütlesel                                                  |
|               | Buhar Qv : Buhar Hacimsel                                            |
|               | Buhar(P/T): Buhar Kütlesel                                           |
|               | Doymuş Buhar(P) : Doymuş Buhar Kütlesel (Basınç Kompenzasyonlu)      |
| [71]          | Basınç ölçüm modu ayarıdır.                                          |
| Basınç Ölçümü | Otomatik: Basınç transmitteri ile otomatik ölçüm alınır.             |
|               | Harici basınç sensörü bağlantısı gereklidir.                         |

Basınç sensörü için iki nokta kalibrasyon özelliği mevcuttur. HART haberleşme ile gelişmiş ayarlara girerek kalibre edilebilir.

Cihaz menüsü üzerinden menü 74 min. basınç ayarlama ve menü 75 maks. basınç ayarlama da kullanılabilir:

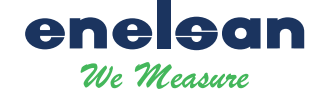

- 1. Akış modunu ve basınç ölçüm modunu seçiniz.
- 2. Sensöre sıfır basıncı uygulayarak, menü 74 e giriniz ve sıfır referans basınç değerini kpa biriminde giriniz.
- 3. Sensöre maksimum basıncı uygulayarak, menü 75 e giriniz ve maksimum referans basınç değerini kpa biriminde giriniz.

Not: Doğru basınç ölçümü değerlerinin alınabilmesi için minimum basınç ayarlama ve maksimum basınç ayarlama işlemlerinin her ikisinin de mutlaka yapılması gerekmektedir.

Bu işlem sırasında basınç ölçüm döngüsünün 4 sn olduğuna dikkat edilmelidir. Basınç kalibrasyonu ölçülen değerinin 10sn den fazla stabil olması durumunda yapılmalıdır.

### 7.5.3 Düşük Basınç "Cutoff" Değeri

Eğer ölçülen basınç değeri 0'a yakın ve stabil değil ise, örneğin basınç değeri -0.01 ila 0.01kPa arasında salınım yapıyorsa stabil ölçüm için bu filtreleme ayarı kullanılmalıdır.

Eğer ölçüm değeri, set edilen değerden düşük olursa cihaz bu değeri 0 olarak algılaycaktır.

#### 7.5.4 Basınç Ofset Ayarı

Basınç ölümünde sabit bir sapma var ise, örneğin basınç değeri 10kpa fakat cihaz 9.8 kpa olarak gösteriyor ise, menü 77 üzerinden gerçek ölçüm değeri girilerek bu ölçüm hatası giderilebilir.

Bu düzeltmeyi yapmak için gerçek basınç değeri bu menüden girilir ve kayıt edilir.

#### 7.5.5 Sıcaklık Sensörü Ayarlama

Sıcaklık sensörü ayarlaması/düzeltmesi yapmak için lütfen öncelikle akış modunu ve sıcaklık ölçüm modunu ayarlayınız.

| Menü            | Ayarlar                                                            |  |  |
|-----------------|--------------------------------------------------------------------|--|--|
| Akış Modu       | Uygun olan modu seçiniz : Diğerlerinde sıc. sensörü kullanılamaz). |  |  |
|                 | Gaz Qm:Gaz Kütlsel                                                 |  |  |
|                 | Buhar Qv : Buhar Hacimsel                                          |  |  |
|                 | Buhar(P/T) : Buhar Kütlesel                                        |  |  |
|                 | Doymuş Buhar(T) : Doymuş Buhar Kütlesel(Basınç kompenzasyonlu)     |  |  |
|                 |                                                                    |  |  |
| [70]            | Sıcaklık ölçüm modu ayarıdır.                                      |  |  |
| Sıcaklık Ölçümü | Otomatik: Sıcaklık transmitteri ile otomatik ölçüm alınır.         |  |  |
|                 | Harici sıcaklık sensörü bağlantısı gereklidir. (PT100 veya PT100)  |  |  |

Sıcaklık sensörü için iki nokta kalibrasyon özelliği mevcuttur. PT100 veya PT1000 kullanılmalıdır. Hart haberleşme bağlantısı ile kalibrasyon yapılabilir.

Cihaz menüsü üzerinden menü 72 min. sıcaklık ayarlama ve menü 75 maks. sıcaklık ayarlama menüleri de kullanılabilir:

- 1. Akış modunu ve basınç ölçüm modunu seçiniz.
- 2. PT1000 için 1000 Ohm giriş direnci uygulayınız ve menü 72 düşük sıcaklık ayarlama menüsü üzerinden 1000 değerini giriniz.
- 3. PT1000 için 2500 Ohm giriş direnci uygulayınız ve menü 73 yüksek sıcaklık ayarlama menüsü üzerinden 2500 değerini giriniz.

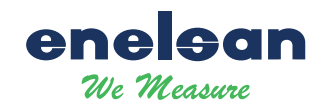

# 7.6 Ölçüm Modu Kurulum Talimatları

# 7.6.1 Gaz Qv

### A: Hacimsel Ölçüm Modu

| Yoğunluk:      | 20°C'del | ci yoğunluk değerini giriniz            |
|----------------|----------|-----------------------------------------|
| Basınç(Kpa):   | 0.0KPa   | "Yapılacak değişiklik ölçümü etkilemez" |
| Gaz Sıc. (°C): | 20°C     | "Yapılacak değişiklik ölçümü etkilemez" |

### B: Kompenzasyonlu Hacimsel Ölçüm Modu

| Yoğunluk:      | 20°C'deki yoğunluk değerini giriniz.                                               |
|----------------|------------------------------------------------------------------------------------|
| Basınç(Kpa):   | Eğer basınç transmitterli bağlı ise, basınç değeri hesaplaması sensörden gelen     |
|                | basınç değerine göre yapılır.                                                      |
| Gaz S1c. (°C): | Eğer sıcaklık transmitterli bağlı ise, sıcaklık değeri hesaplaması sensörden gelen |
|                | sıcaklık değerine göre yapılır.                                                    |

### 7.6.2 Gaz Qm

### A: Yoğunluk Sabit ve Değeri Biliniyorsa

| Yoğunluk:         | Yoğunluk değerini giriniz                                                  |
|-------------------|----------------------------------------------------------------------------|
| Basınç(Kpa):      | 0.0Kpa ( Değişikliğe izin verilmez ) "Yapılacak değişiklik ölçümü etkiler" |
| Temperature (°C): | 20°C ( Değişikliğe izin verilmez ) "Yapılacak değişiklik ölçümü etkiler"   |

### B: Yoğunluk Değişken ve Standart Değeri Biliniyorsa

| Yoğunluk:     | 0.0Kpa basınç ve 20°C'deki yoğunluk değerini giriniz                              |
|---------------|-----------------------------------------------------------------------------------|
| Basınç(Kpa):  | Eğer basınç transmitteri bağlı ise, basınç değeri hesaplaması sensörden gelen     |
|               | basınç değerine göre yapılır.                                                     |
| Sıcaklık(°C): | Eğer sıcaklık transmitteri bağlı ise, sıcaklık değeri hesaplaması sensörden geler |
|               | sıcaklık değerine göre yapılır.                                                   |

### 7.6.3 Sıvı Qv

Yoğunluk: Su ise 1.0, sudan farklı bir sıvı ise yoğunluk değerini giriniz.

### 7.6.4 Sıvı Qm

Yoğunluk: Su ise 1.0, sudan farklı bir sıvı ise geçerli yoğunluk değerini giriniz.

### 7.6.5 Buhar Qv

| Yoğunluk:      | Geçerli | yoğunluk değerini giriniz. |
|----------------|---------|----------------------------|
| Basınç(Kpa):   | 0.0KPa  | Hesaplamada kullanılmaz.   |
| Sıcaklık (°C): | 20°C    | Hesaplamada kullanılmaz.   |

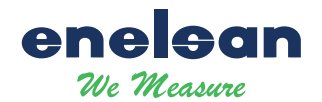

# 7.6.6 Buhar Kütlesel

#### A: Buhar(P/T): (Sıcaklık ve Basınç Kompenzasyonlu)

Harici basınç veya sıcaklık sensörü arızalanırsa, cihaz tanımlanan sıcaklık veya basınç değerine göre hesaplama yapacaktır.

| Yoğunluk:      | Hesaplamada kullanılmaz.                                                          |
|----------------|-----------------------------------------------------------------------------------|
| Basınç(Kpa):   | Eğer basınç transmitteri bağlı ise, basınç değeri hesaplaması sensörden gelen     |
|                | basınç değerine göre yapılır.                                                     |
| Sıcaklık (°C): | Eğer sıcaklık transmitteri bağlı ise, sıcaklık değeri hesaplaması sensörden geler |
|                | sıcaklık değerine göre yapılır.                                                   |

#### B: Doymuş Buhar(T): (Sıcaklık Kompenzasyonlu)

Harici sıcaklık sensörü arızalanırsa, cihaz tanımlanan sıcaklık değerine göre hesaplama yapacaktır.

| Yoğunluk:      | Hesaplamada kullanılmaz.                                                    |
|----------------|-----------------------------------------------------------------------------|
| Basınç(Kpa):   | Hesaplamada kullanılmaz.                                                    |
| Sıcaklık (°C): | Eğer sıcaklık transmitteri bağlı ise, sıcaklık değeri hesaplaması sensörden |
|                | sıcaklık değerine göre yapılır.                                             |

### C: Sat\_Steam(P): Saturated Vapor(Basinç Kompenzasyonlu)

Harici basınç sensörü arızalanırsa, cihaz tanımlanan basınç değerine göre hesaplama yapacaktır.

| Yoğunluk:      | Hesaplamada kullanılmaz                                                       |
|----------------|-------------------------------------------------------------------------------|
| Basınç(Kpa):   | Eğer basınç transmitteri bağlı ise, basınç değeri hesaplaması sensörden gelen |
|                | basınç değerine göre yapılır.                                                 |
| Sıcaklık (°C): | Hesaplamada kullanılmaz.                                                      |

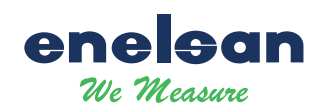

# 7.7 TEKNİK ÇİZİM / MONTAJ BİLGİLERİ / ÖLÇÜM ARALIKLARI

Sandviç Tip Bağlantı Ölçüleri

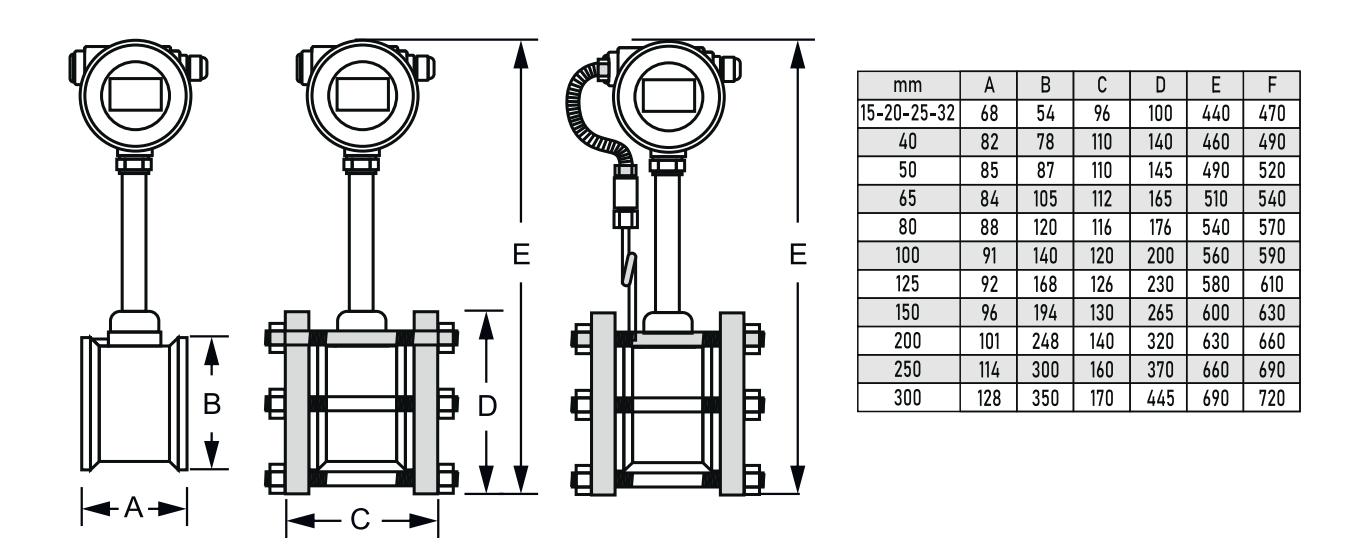

Flanşlı Tip Bağlantı Ölçüleri

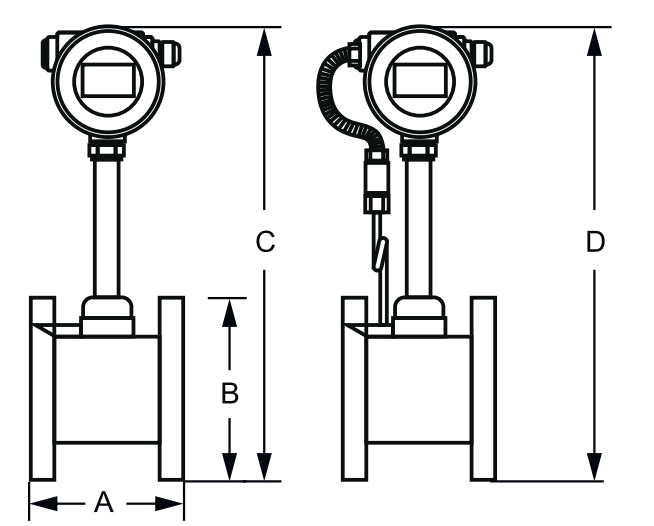

| mm  | Α   | В   | С   | D   |
|-----|-----|-----|-----|-----|
| 15  | 170 | 95  | 430 | 460 |
| 20  | 170 | 105 | 430 | 460 |
| 25  | 170 | 115 | 440 | 470 |
| 32  | 170 | 132 | 450 | 480 |
| 40  | 160 | 150 | 480 | 510 |
| 50  | 160 | 160 | 480 | 510 |
| 65  | 160 | 180 | 530 | 560 |
| 80  | 180 | 195 | 530 | 560 |
| 100 | 180 | 215 | 550 | 580 |
| 125 | 180 | 245 | 560 | 590 |
| 150 | 180 | 280 | 590 | 620 |
| 200 | 200 | 340 | 620 | 680 |
| 250 | 200 | 405 | 710 | 740 |
| 300 | 350 | 460 | 750 | 780 |

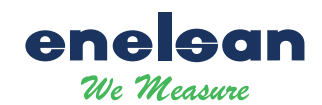

# 7.7 TEKNİK ÇİZİM / MONTAJ BİLGİLERİ / ÖLÇÜM ARALIKLARI

Sıvı akışkanlarda doğru ve hassas ölçümler için boru içerisinde hava kabarcıkları oluşmasını önleyiniz. Hat içindeki hava kabarcıkları, hatalı ölçümler alınmasına sebep olur.

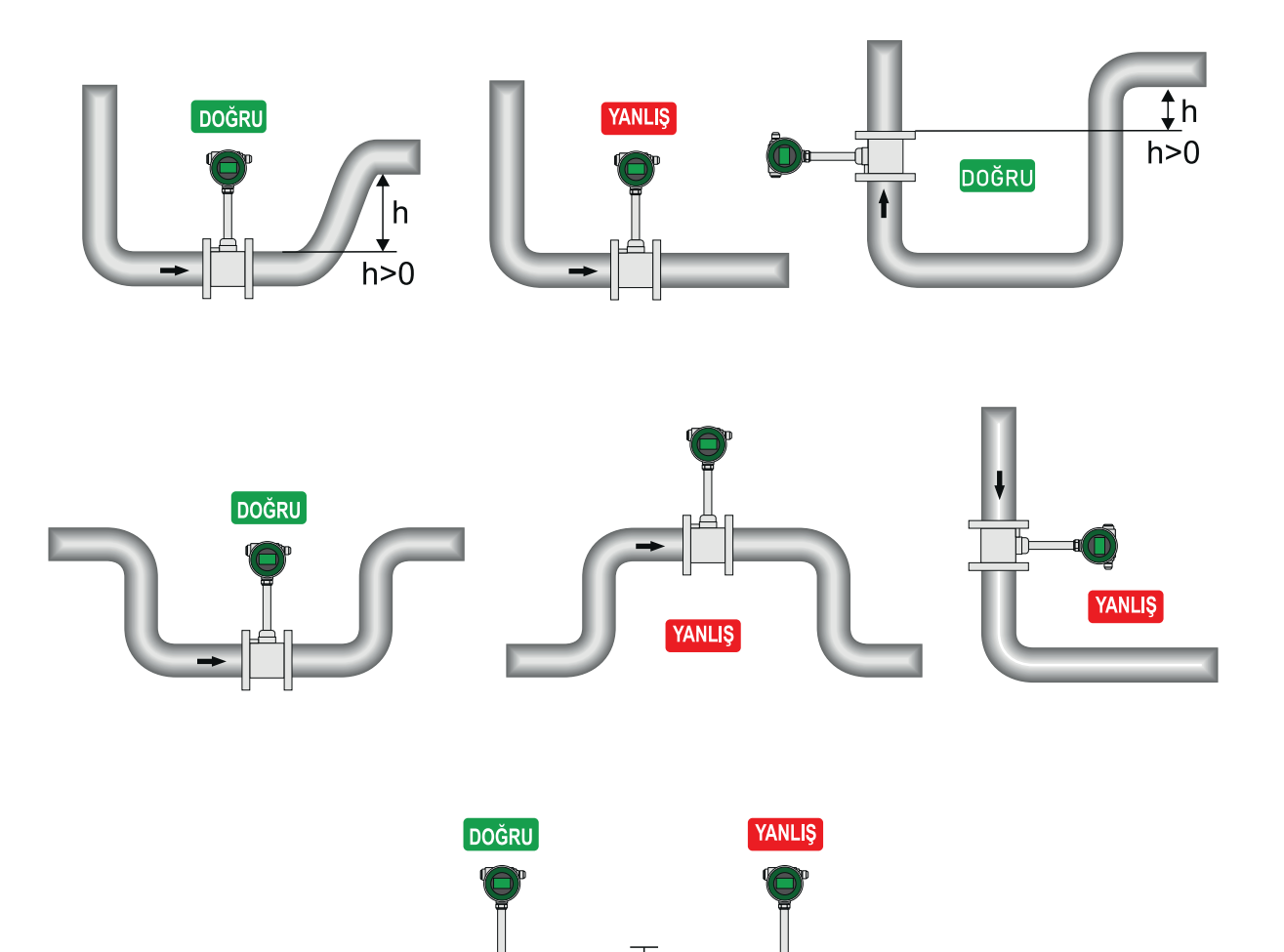

| Boru Bağlantı Sokli             | Düz Mesafe |       |  |  |
|---------------------------------|------------|-------|--|--|
| Bol u Baytanti Şekti            | Giriş      | Çıkış |  |  |
| Konsantrik Daralan Boru         | 15D        | 5D    |  |  |
| Konsantrik Genişleyen Boru      | 35D        | 5D    |  |  |
| 90° Dirsek                      | 20D        | 5D    |  |  |
| 90° Çift Dirsek (Aynı Düzlem)   | 25D        | 5D    |  |  |
| 90° Çift Dirsek (Farklı Düzlem) | 30D        | 5D    |  |  |
| Vana (Tam Açık)                 | 20D        | 5D    |  |  |
| Vana (Yarım Açık)               | 40D        | 5D    |  |  |

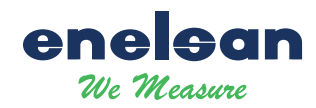

# 7.7 TEKNİK ÇİZİM / MONTAJ BİLGİLERİ / ÖLÇÜM ARALIKLARI

|     | K factor | Sivi     | Frequency | Gaz        | Frequency | Buhar      | Frequency |
|-----|----------|----------|-----------|------------|-----------|------------|-----------|
| DN  | N-Idclui | (m3/h)   | (HZ)      | (m3/h)     | (HZ)      | (m3/h)     | (HZ)      |
| 15  | 350000   | 0.5-5    | 88-580    | 3-20       | 240-2350  | 4-50       | 260-2000  |
| 20  | 148000   | 0.6-10   | 38-422    | 5-40       | 210-2132  | 7-80       | 210-1900  |
| 25  | 74980.3  | 1-16     | 25-336    | 8-60       | 190-1140  | 10-80      | 210-1680  |
| 32  | 30511    | 1.8-18   | 16-264    | 20-120     | 150-1100  | 12-120     | 156-1080  |
| 40  | 17523.5  | 2-30     | 10-200    | 30-180     | 140-1040  | 25-180     | 126-910   |
| 50  | 9451.2   | 3-50     | 8-160     | 40-350     | 94-1020   | 40-260     | 100-700   |
| 65  | 4113     | 5-50     | 6.1-77.1  | 70-650     | 80.7-807  | 35-800     | 94-940    |
| 80  | 2346     | 7-100    | 4.1-82    | 90-900     | 55-690    | 100-800    | 63-500    |
| 100 | 1153.5   | 15-180   | 4.7-69    | 150-1500   | 42-536    | 160-1100   | 50-350    |
| 125 | 573.1    | 20-210   | 3.3-41.6  | 250-2200   | 38-416    | 150-2000   | 38-475    |
| 150 | 334      | 30-400   | 2.8-43    | 350-3500   | 33-380    | 400-3500   | 38-350    |
| 200 | 141.5    | 50-700   | 2-31      | 600-7000   | 22-315    | 580-7000   | 23-270    |
| 250 | 70.8     | 70-1000  | 1.5-25    | 1000-9000  | 18-221    | 960-9600   | 20-200    |
| 300 | 42.98    | 100-1800 | 1.2-24    | 1500-14000 | 16-213    | 1300-13000 | 16-160    |

### ÜRÜN ÇAPLARINA VE AKIŞKANA GÖRE ÖLÇÜLEBİLİR DEBİ ARALIKLARI

### BASINCA GÖRE DEBİ DEĞİŞİM TABLOSU

|           | Dobi |         |         |         | Ölçüleb | ilir Debi De | ğerleri ( kg/h | )        |          |          |
|-----------|------|---------|---------|---------|---------|--------------|----------------|----------|----------|----------|
| и ( ппп ) | Debi | 1 Bar   | 2 Bar   | 4 Bar   | 6 Bar   | 8 Bar        | 10 Bar         | 15 Bar   | 20 Bar   | 25 Bar   |
| 15        | Min  | 2,2     | 3,2     | 5,1     | 7,1     | 8,9          | 10,8           | 15,5     | 20,2     | 25,0     |
| 15        | Max  | 54,5    | 79,6    | 128,4   | 176,3   | 223,7        | 270,8          | 388,2    | 505,9    | 624,5    |
| 20        | Min  | 3,8     | 5,6     | 9,0     | 12,3    | 15,7         | 19,0           | 27,2     | 35,4     | 43,7     |
| 20        | Max  | 95,4    | 139,2   | 224,6   | 308,5   | 391,4        | 473,9          | 679,3    | 885,3    | 1092,9   |
| 25        | Min  | 6,1     | 8,9     | 14,4    | 19,8    | 25,2         | 30,5           | 43,7     | 56,9     | 70,3     |
| 25        | Max  | 153,4   | 223,7   | 361,0   | 495,7   | 629,1        | 761,6          | 1091,8   | 1422,8   | 1756,5   |
| 20        | Min  | 10,2    | 14,9    | 24,1    | 33,0    | 41,9         | 50,8           | 72,8     | 94,9     | 117,1    |
| 32        | Max  | 255,6   | 372,9   | 601,7   | 826,2   | 1048,4       | 1269,3         | 1819,7   | 2371,4   | 2927,5   |
| 40        | Min  | 15,7    | 22,9    | 36,9    | 50,7    | 64,3         | 77,9           | 111,6    | 145,4    | 179,6    |
| 40        | Max  | 392,0   | 571,8   | 922,6   | 1266,9  | 1607,6       | 1946,3         | 2790,1   | 3636,1   | 4488,8   |
| 50        | Min  | 23,9    | 34,8    | 56,2    | 77,1    | 97,9         | 118,5          | 169,8    | 221,3    | 273,2    |
| 50        | Max  | 596,5   | 870,1   | 1404,0  | 1927,8  | 2446,3       | 2961,8         | 4245,9   | 5533,2   | 6830,7   |
| 65        | Min  | 49,1    | 71,6    | 115,5   | 158,6   | 201,3        | 243,7          | 349,4    | 455,3    | 562,1    |
| 05        | Max  | 1227,0  | 1789,9  | 2888,2  | 3965,8  | 5032,5       | 6092,8         | 8734,4   | 11382,6  | 14051,8  |
| 00        | Min  | 61,4    | 89,5    | 144,4   | 198,3   | 251,6        | 304,6          | 436,7    | 569,1    | 702,6    |
| 00        | Max  | 1533,8  | 2237,4  | 3610,3  | 4957,3  | 6290,6       | 7616,0         | 10918,0  | 14228,2  | 17564,7  |
| 100       | Min  | 95,4    | 139,2   | 224,6   | 308,5   | 391,4        | 473,9          | 679,3    | 885,3    | 1092,9   |
| 100       | Max  | 2385,8  | 3480,4  | 5616,0  | 7711,3  | 9785,3       | 11847,1        | 16983,5  | 22132,8  | 27322,9  |
| 125       | Min  | 150,0   | 218,8   | 353,0   | 484,7   | 615,1        | 744,7          | 1067,5   | 1391,2   | 1717,4   |
| 125       | Max  | 3749,2  | 5469,3  | 8825,2  | 12117,8 | 15376,9      | 18616,8        | 26688,4  | 34780,1  | 42935,9  |
| 150       | Min  | 204,5   | 298,3   | 481,4   | 661,0   | 838,7        | 1015,5         | 1455,7   | 1897,1   | 2342,0   |
| 150       | Max  | 5112,5  | 7458,1  | 12034,3 | 16524,2 | 20968,5      | 25386,6        | 36393,2  | 47427,4  | 58549,0  |
| 200       | Min  | 374,9   | 546,9   | 882,5   | 1211,8  | 1537,7       | 1861,7         | 2668,8   | 3478,0   | 4293,6   |
| 200       | Max  | 9373,0  | 13673,2 | 22062,9 | 30294,4 | 38442,3      | 46542,0        | 66720,9  | 86950,3  | 107339,9 |
| 250       | Min  | 599,9   | 875,1   | 1412,0  | 1938,8  | 2460,3       | 2978,7         | 4270,1   | 5564,8   | 6869,8   |
| 200       | Max  | 14996,8 | 21877,1 | 35300,6 | 48471,0 | 61507,7      | 74467,3        | 106753,4 | 139120,4 | 171743,8 |
| 300       | Min  | 852,1   | 1243,0  | 2005,7  | 2754,0  | 3494,8       | 4231,1         | 6065,5   | 7904,6   | 9758,2   |
| 300       | Max  | 21302,2 | 31075,4 | 50142,9 | 68850,9 | 87368,9      | 105777,4       | 151638,4 | 197614,2 | 243954,2 |

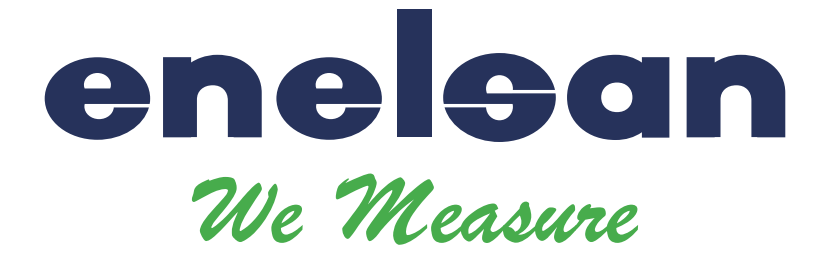

# VORTEX FLOWMETER User Manual (V 4.1)

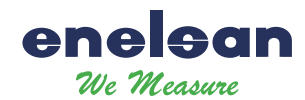

# Swirl Flowmeter User Manual

| 1 | 01    | VERVIEW                                                       | 1  |
|---|-------|---------------------------------------------------------------|----|
|   | 1.1   | TECHNICAL SUPPORT                                             | 1  |
|   | 1.2   | MAIN SPECIFICATION                                            | 1  |
|   | 1.3   | FEATURES                                                      | 1  |
| 2 | HA    | ARDWARE                                                       | 2  |
|   | 2.1   | TERMINAL BOARD WIRING                                         | 2  |
|   |       | 2.1.1 4~20MA OUTPUT+ HART+ EXTERNAL PRESSURE                  | 2  |
|   |       | 2.1.2 PULSE OUTPUT+ EXTERNAL PRESSURE AND TEMPERATURE SENSORS | 2  |
|   | 2.2   | SENSOR INTERFACE                                              | 3  |
|   |       | 2.2.1 VORTEX SENSOR                                           |    |
|   |       | 2.2.2 PRESSURE SENSOR                                         |    |
|   |       | 2.2.3 TEMPERATURE SENSOR                                      | 3  |
| 3 | LC    | CD DISPLAY                                                    | 4  |
|   | 3.1   | THREE-LINE DISPLAY MODE                                       | 4  |
|   | 3.2   | TWO-LINE DISPLAY MODE                                         | 4  |
| 4 | PR    | RODUCTION PROCESS USING HART-CONFIG TOOL                      | 5  |
| 5 | PR    | RODUCTION PROCESS VIA LOCAL ADJUSTMENT                        | 6  |
| 6 | DA    | ATA ENTRY                                                     | 7  |
|   | 6.1   | BASIC FUNCTION OF KEYS                                        | 7  |
|   | 6.2   | ENTER OR EXIT MENU MODE                                       | 7  |
|   |       | 6.2.1 ENTER MENU MODE                                         | 7  |
|   |       | 6.2.2 EXIT MENU MODE                                          | 7  |
|   | 6.3   | DATA ENTRY METHOD                                             | 7  |
|   |       | 6.3.1 SELECT METHOD                                           | 7  |
|   |       | 6.3.2 DATA INPUT METHOD                                       | 7  |
|   | 6.4   | LOCAL CONFIGURATION FUNCTION                                  |    |
|   |       | 6.4.1 BASIC FUNCTION (NO PASSWORD)                            | 8  |
|   |       | 6.4.2 ADVANCED FUNCTION (PASSWORD PROTECTION)                 | 9  |
|   | 6.5   | TOTALIZER FLOW UNIT TABLE                                     | 13 |
| 7 | PA    | ARAMETER DESCRIPTION                                          | 13 |
|   | 7.1   | K- FACTOR                                                     | 13 |
| v | vww.e | enelsan.com Page 1                                            |    |

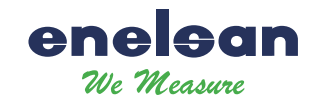

| 7.2 | FIVE  | -POINT LINEARITY CORRECTION1         | 3 |
|-----|-------|--------------------------------------|---|
| 7.3 | PULS  | SE FACTOR DESCRIPTION                | 4 |
| 7.4 | OUT   | PUT ORIGINAL PULSES DESCRIPTION14    | 4 |
| 7.5 | TEM   | PERATURE AND PRESSURE COMPENSATION14 | 4 |
|     | 7.5.1 | PRECONDITION                         | 4 |
|     | 7.5.2 | PRESSURE SENSOR TRIM                 | 4 |
|     | 7.5.3 | LOW PRESSURE CUTOFF VALUE            | 5 |
|     | 7.5.4 | PRESSURE BIAS SETTINGS               | 5 |
|     | 7.5.5 | TEMPERATURE SENSOR TRIM              | 5 |
| 7.6 | MEA   | SUREMENT MODE SETUP INSTRUCTIONS 1   | 6 |
|     | 7.6.1 | GAS QV                               | 6 |
|     | 7.6.2 | GAS QM1                              | 6 |
|     | 7.6.3 | LIQUID QV1                           | 6 |
|     | 7.6.4 | LIQUID QM 10                         | 6 |
|     | 7.6.5 | STEAM QV 10                          | 6 |
|     | 7.6.6 | STEAM MASS                           | 7 |

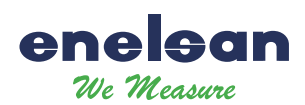

# Swirl Flowmeter User Manual

# **1** Overview

### 1.1 Technical Support

Is designed for HART vortex/swirl flowmeters with pressure and temperature compensation function.

Please read this manual carefully before use Please follow this manual to complete your operation. If you have any questions, please do not hesitate to contact us.

### **1.2 Main Specification**

| Power supply:          | 12-32VDC                                    |
|------------------------|---------------------------------------------|
| Operating temperature: | $-20^{\circ}C \sim +70^{\circ}C$ (with LCD) |
|                        | -40°C ~ +85°C(without LCD)                  |

### **1.3 Features**

| Output:                  | 4~20mA output with HART                                                                                                    |
|--------------------------|----------------------------------------------------------------------------------------------------|
| Configuration:           | Flow mode, Flow unit, Range (Qmax), Density, Display, etc.                                                                                           |
| Alarm:                   | Low alarm will output 3.8mA, high alarm will output 22.0mA.                                                                                          |
| K-Factor linearity:      | AFM-10 provides 2 to 5 points k-Factor correction.                                                                                                   |
| Local adjust functions   | : Setting flow range and unit, Density, Flow mode, damping, alarm, and data                                                                          |
|                          | recovery etc.                                                                                                    |
| LCD display:             | The first line shows the instantaneous flow. The second line shows the totalized                                                                     |
|                          | flow. The third line can display the percentage, loop current, temperature,                                                                          |
|                          | pressure, density and so on.                                                                                                    |
| Perfect compensation     | AFM-10 supports real-time temperature and pressure compensation for gas, supports the international standard of steam density table, temperature and |
|                          | pressure compensation for over heat steam, pressure compensation or                                                                                  |
|                          | temperature compensation for saturated steam.                                                                                                    |
| Restore factory settings | : If the damping value entered is '05678', it will automatically perform 'restore                                                                    |
|                          | factory settings'. (Manufacturers need to perfon 'Data Backup' operation.)                                                                           |
| Temperature trim:        | High trim and low trim easily.                                                                                                    |
| Pressure trim:           | High trim and low trim easily.                                                                                                    |
| AFM-10 has a power-do    | wn data protection function and a flow accumulation function.                                                                                        |

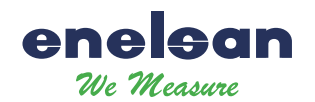

# 2 Hardware

# 2.1 Terminal Board Wiring

The terminal board is used for connects the external power supply, output pulse, the external pressure sensor and temperature sensor.

The following are common wiring.

### 2.1.1 4~20mA output+ HART+ External Pressure

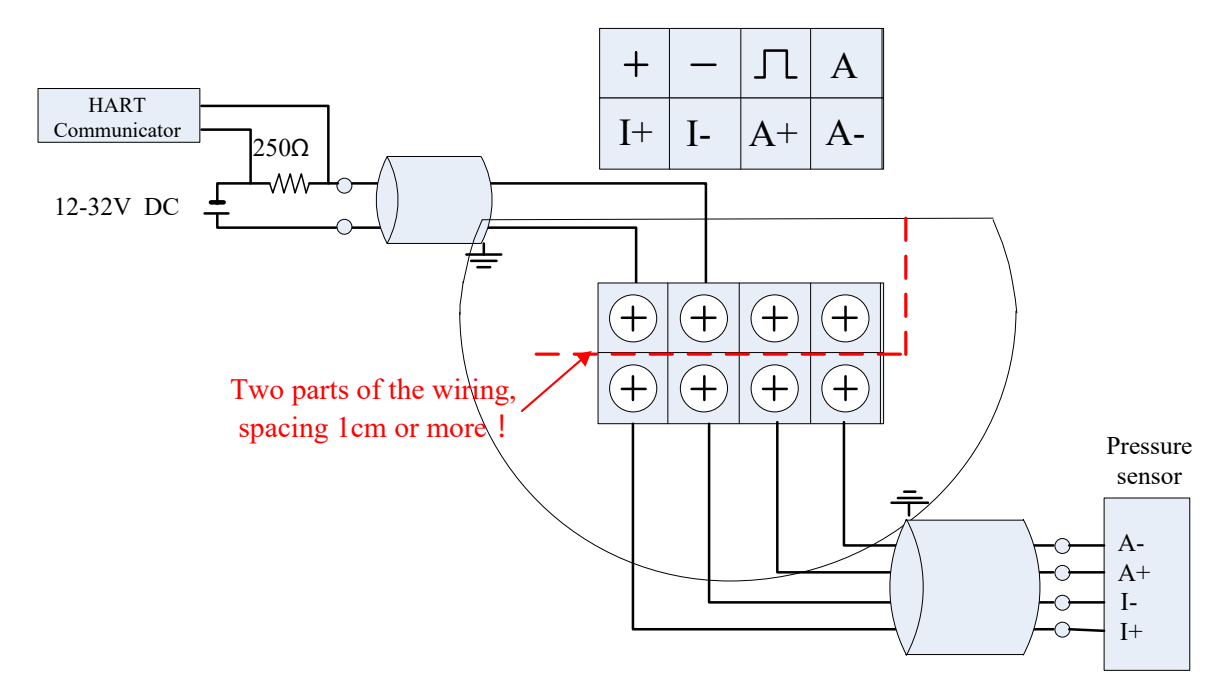

#### 2.1.2 Pulse Output+ External Pressure and Temperature sensors

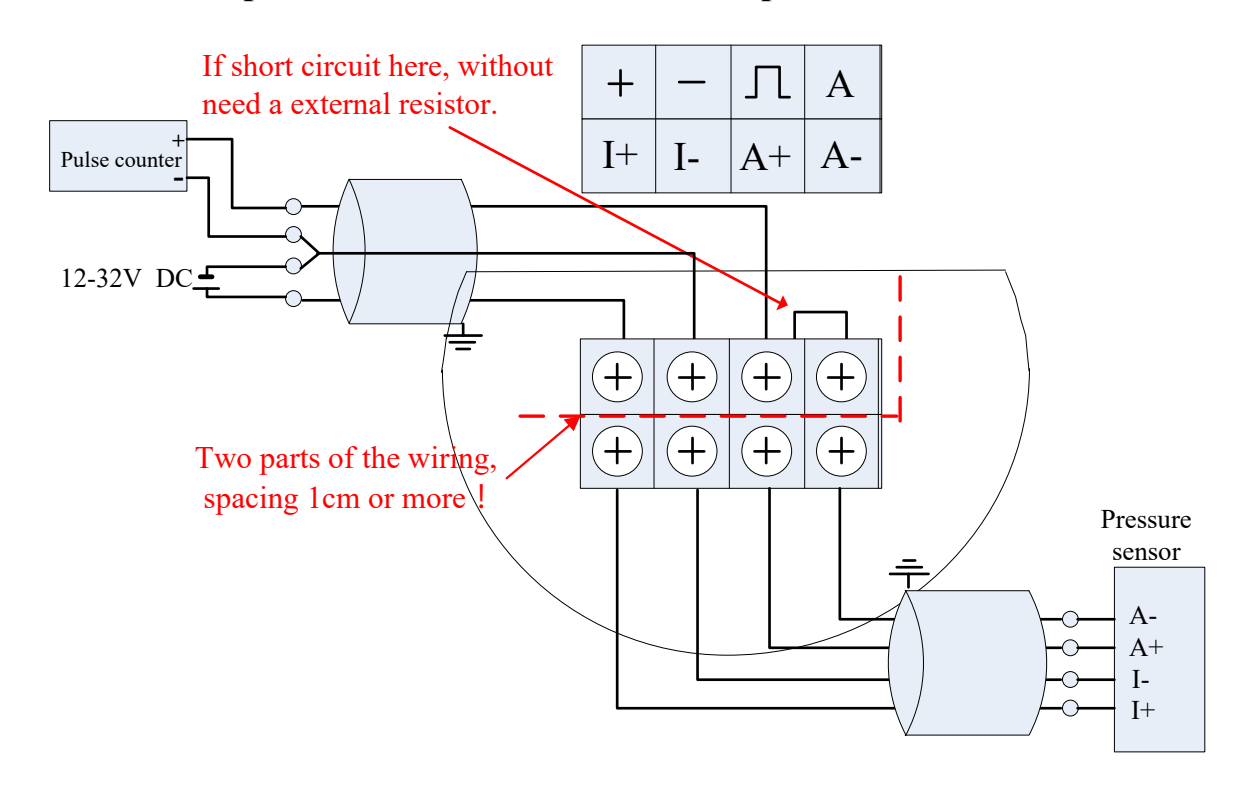

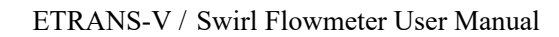

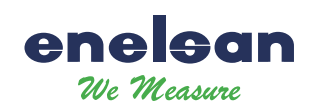

# 2.2 Sensor Interface

### 2.2.1 Vortex Sensor

The 2-Pin green terminal XT is used for connecting the vortex sensor.

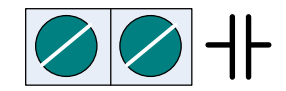

### 2.2.2 Pressure Sensor

Users can use XF3 socket to connect pressure sensor, and the pressure sensor should be bridge type sensors. I+ and I- are power supply, A + and A- are the sensor signal outputs.

The bridge impedance of the pressure sensor is required to be between 3000 and 6000 ohms. The excitation current of the sensor is about 0.3mA, and the output of the sensor is required to not exceed 50mV@0.3mA.

Socket XF3 defined as follows:

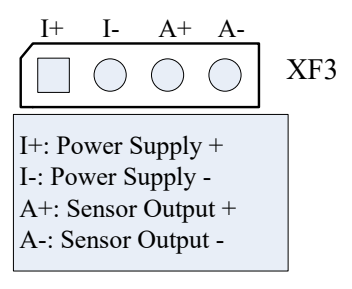

### 2.2.3 Temperature Sensor

Socket XF5 supports Pt1000 and Pt100, two-wire connection.

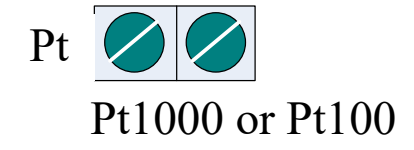

Installation Notes: To ensure reliable grounding, the board must be securely attached to the housing for testing!

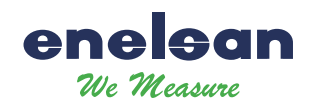

# 3 LCD Display

LCD with 128 \* 64 dot matrix display, support for multi-variable display. The instrument supports two display modes :

# 3.1 Three-line display mode

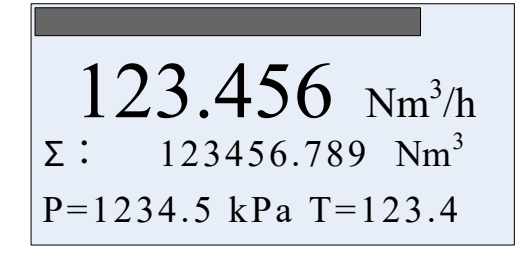

Displays the current percentage in progress bar

First line display Instantaneous flow.

The second line display totalized flow.

The third line display frequency, pressure, temperature, density, current or the percentage.

Notes:

If enable automatic measure pressure, and the pressure signal abnormality (sensor fault), the corresponding pressure value will be replaced with the set pressure value and will flash.

If enable automatic measure temperature, and the temperature signal abnormality (sensor fault), the corresponding temperature value will be replaced with the set temperature value and will flash.

When the flow mode is Sat\_Steam(P), that means saturated steam pressure compensation, the temperature value will display as "----", which means the acquisition of temperature sensor is not activated.

When the flow mode is Sat\_Steam(T), that means saturated steam temperature compensation, the pressure value will display as "----", which means the acquisition of pressure sensor is not activated.

You can press KEY-M to change the third line display variables. Use indicator to distinguish between different display variables shows in the second line.

| Indicator | F:        | Den:    | P:       | T:          | Curr:   | Per:      | P= T=        |
|-----------|-----------|---------|----------|-------------|---------|-----------|--------------|
| variable  | Frequency | Density | Pressure | Temperature | Loop    | Percentag | Pressure and |
|           |           |         |          |             | current | e         | temperature  |

# 3.2 Two-line display mode

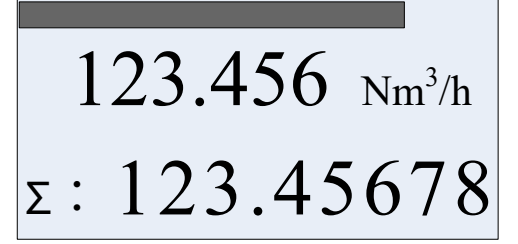

Displays the current percentage in progress bar First line display instant Instantaneous flow.

The second line display totalized flow.

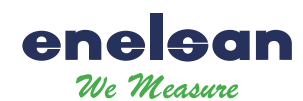

# 4 **Production Process Using HART-Config Tool**

Connect the flow meter as shown in Figure 4-1.

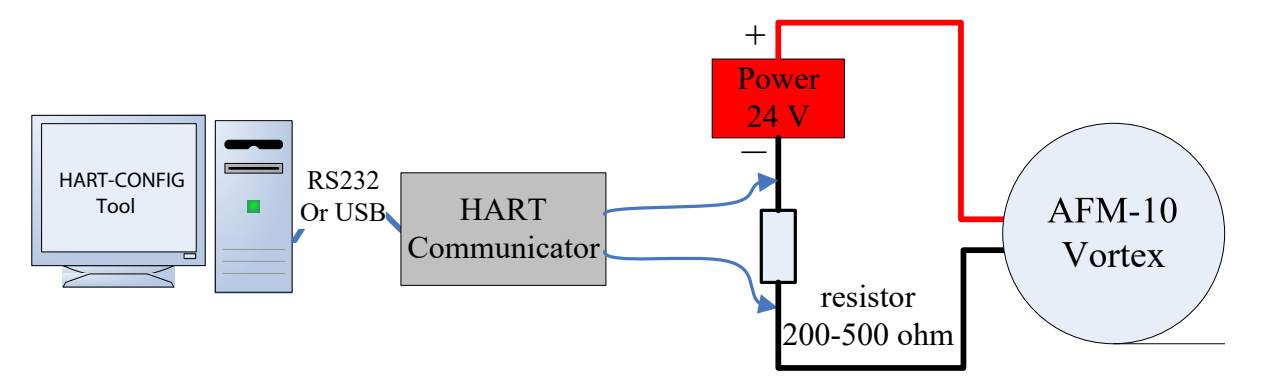

Figure 4-1 HART communication connection diagram

Run the HART-CONFIG TOOL software, and follow these steps to complete the production process of vortex flowmeters.

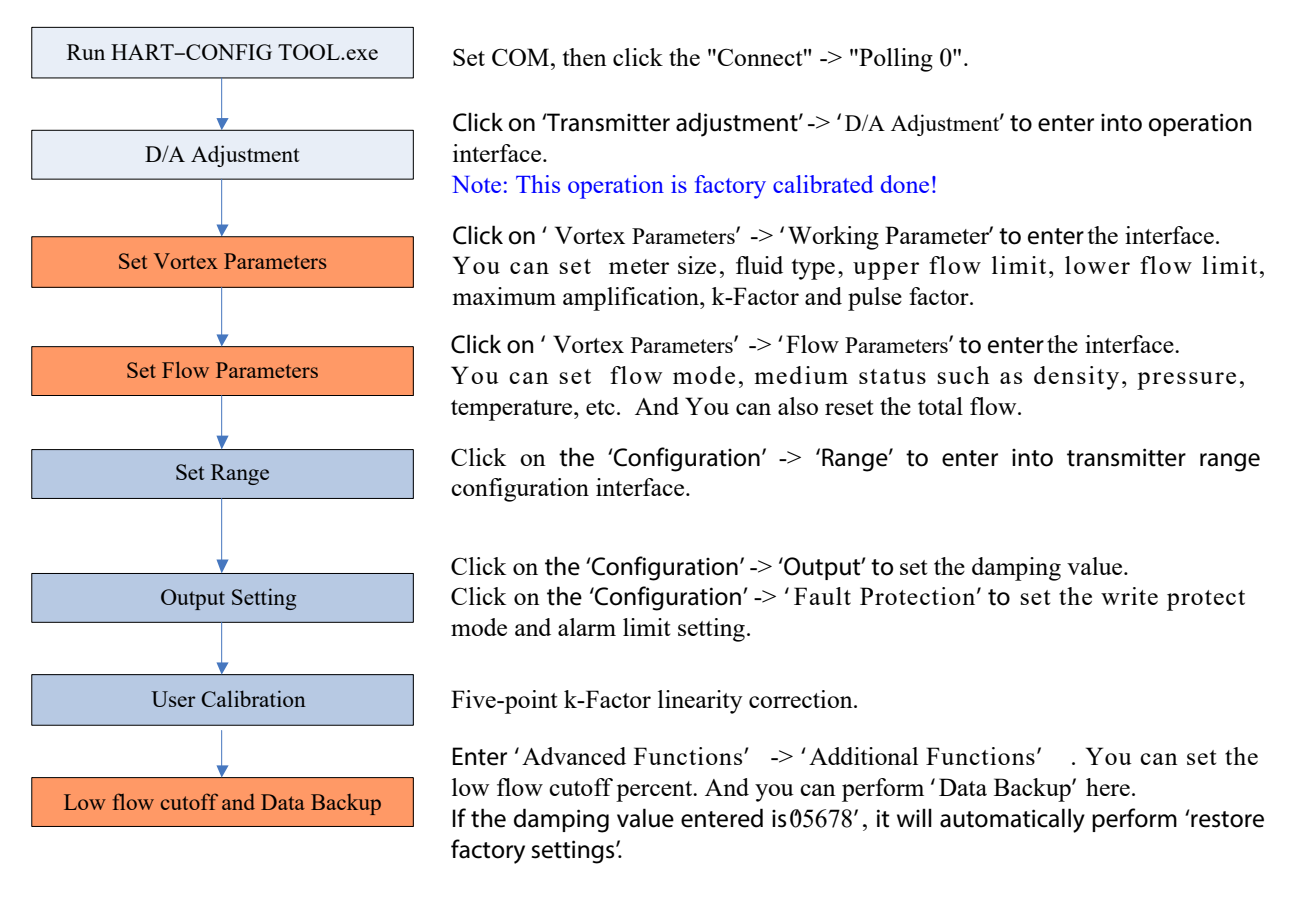

Note : This color means that these items must be done. must be done, and easily forgotten or incorrectly set. This color means that these items

# 5 Production Process via Local Adjustment

We recommend the following steps to set parameters.

enelea We Measure

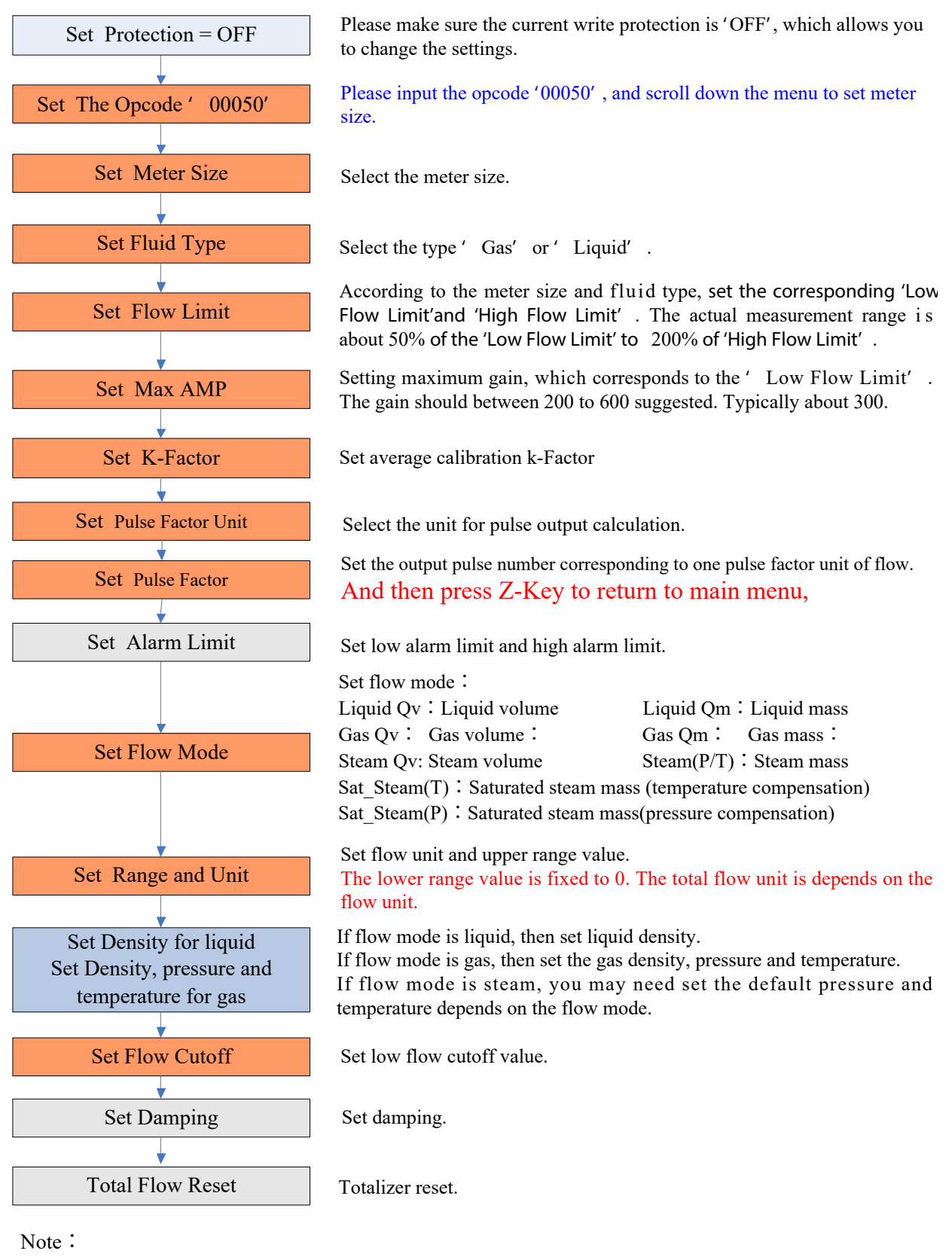

This color means that these items must be done. be done, and easily forgotten or incorrectly set.

This color means that these items must

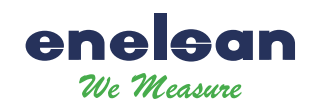

# 6 Data Entry

### 6.1 Basic Function of Keys

Data is entered using the 3 keys M, S and Z on the display.

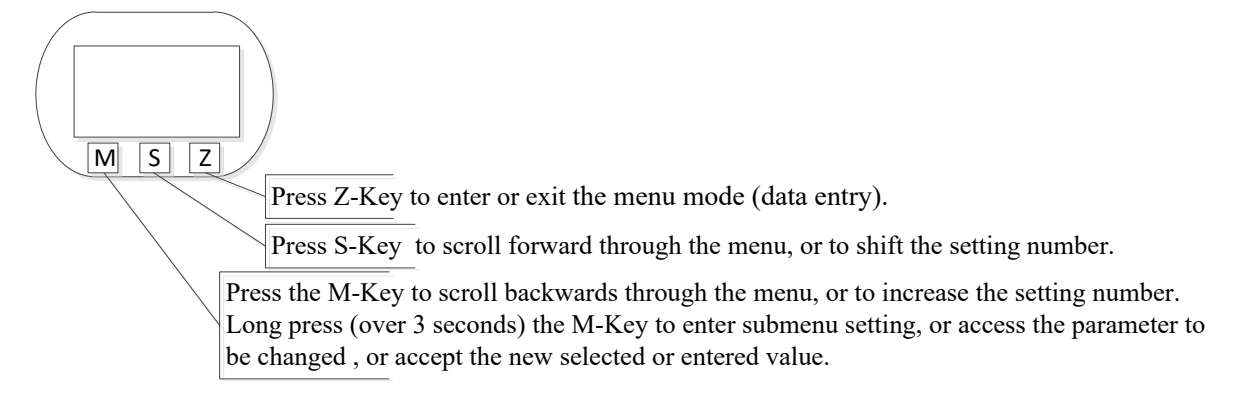

# 6.2 Enter or Exit Menu Mode

#### 6.2.1 Enter Menu Mode

In the operating mode, press the "Z" key to enter the menu mode (data entry).

### 6.2.2 Exit Menu Mode

In the menu mode, press the "Z" key to back to the operating mode.

### 6.3 Data Entry Method

Setting parameters include "select" and "data input" methods.

### 6.3.1 Select Method

Long press M-Key to enter setting, and the menu options will start flashing. Short press M-Key or S-Key to scroll backwards or forwards the menu. Long press M-Key to save (access) the parameter.

### 6.3.2 Data Input Method

Long press the M key, that means press the M button for 3 seconds and then release it to enter the setting. In this state, the underline is on the second line, indicating that the parameters can be modified;

Short press the M-Key to switch the sign.

Press the S-Key to shift the setting number. Press M-Key to increase the setting number.

Press the S-Key to shift the setting number again. All bits can be set according to the same operation.

Long press M-Key to save (access) the parameter. Or press Z-Key to give up and exit settings.

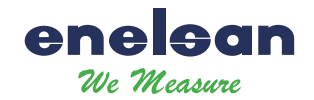

For example, the original range 100% is 200 and the range 100% needs to be changed to 400.

| Press the Z-key to enter the menu mode.<br>Press M-Key or S-Key to scroll backwards or forwards the                                                                                                    | Setting the upper range value menu            |
|----------------------------------------------------------------------------------------------------|-----------------------------------------------|
| menu until to set the range limit menu.                                                                                                    | 200.000                                       |
| Long press the M key, that means press the M button for 3 seconds and then release it to enter the setting. In this state, the underline is on the second line, indicating that the parameters can be modified;                                                    | Enter setting menu Range 100% <u>2</u> 00.000 |
| Press the M-Key to switch the sign between "+" and "".<br>"-"means data is negative (less than 0, vortex flowmeter upper<br>range value must be a positive number).                                                                                                | Setting sign Range 100% <u>+</u> 200.000      |
| <ul><li>Press the S-Key to shift the setting number. Then press M-Key to increase the setting number.</li><li>If the highest bit is set, the number that can be entered is between 0 and 9; if it is other bits, the decimal point can also be selected.</li></ul> | Setting sign Range 100% +400.000              |
| Long press M-Key to save (access) the parameter.<br>Press Z-Key to give up and exit settings. Return to the previous<br>menu or return to the operating mode.                                                                                                    |                                               |

# 6.4 Local Configuration Function

# 6.4.1 Basic Function (No Password)

| Menu         | Setting method | Notes                                            |
|--------------|----------------|--------------------------------------------------|
| Contrast     | Select         | 1~5                                              |
| Protection   | Select         | ON / OFF                                         |
| Min Alarm(%) | Data Input     | Set low alarm value. Unit: %                     |
| Max Alarm(%) | Data Input     | Set high alarm value. Unit: %                    |
| MeterSize    | Read Only      | View meter size setting.                         |
| Flow mode    | Select         | Liquid Qv: Liquid volume                         |
|              |                | Liquid Qm: Liquid mass                           |
|              |                | Gas Qv : Gas volume                              |
|              |                | Gas Qm : Gas mass                                |
|              |                | Steam Qv : Steam volume                          |
|              |                | Steam(P/T) : Steam mass                          |
|              |                | Sat_Steam(T) : Saturated steam mass (temperature |
|              |                | compensation)                                    |

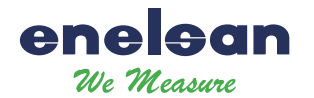

|                               |            | Sat_Steam(P) : Saturated steam mass(pressure          |
|-------------------------------|------------|-------------------------------------------------------|
|                               |            | compensation)                                         |
| Unit-Qv                       | Select     | Volume units supported:                               |
| Unit-Qm                       |            | $Nm^{3}/h$ , $Nm^{3}/m$ , $Nm^{3}/s$ ,                |
|                               |            | l/s, l/m, l/h,                                        |
|                               |            | $m^3/s$ , $m^3/m$ , $m^3/h$ , $m^3/d$ ,               |
|                               |            | Scf/s, Scf/m, Scf/h,                                  |
|                               |            | cf/s, cf/m, cf/h,                                     |
|                               |            | USG/s, USG /m, USG /h,                                |
|                               |            | UKG/s, UKG /m, UKG /h,                                |
|                               |            | bbl/h, bbl/d,                                         |
|                               |            |                                                       |
|                               |            | Mass units supported :                                |
|                               |            | g/s , g/m, g/h,                                       |
|                               |            | kg/s, kg/m, kg/h, kg/d,                               |
|                               |            | t/m, t/h, t/d,                                        |
|                               |            | lb/h, lb/d                                            |
|                               |            |                                                       |
|                               |            | Note: Totalizer flow's unit based on the flow unit.   |
| Range 100%                    | Data Input | Set the Qmax value for selected flow mode (= 20 mA)   |
| Density (kg/ m <sup>3</sup> ) | Data Input | Set Gas density (unit: Kg/m3)                         |
| Density (g/c m <sup>3</sup> ) |            | Set Liquid density (unit: g/cm3)                      |
| Gauge Pre.(Kpa)               | Data Input | Use for gas or steam measure. Unit: kpa.              |
| Temperature ( )               | Data Input | Use for gas or steam measure. Unit: .                 |
| PV Cutoff (%)                 | Data Input | Range: 0% ~ 20%                                       |
| Damping                       | Data Input | Range: 0 ~ 64S                                        |
| Disp. Point                   | Select     | Set the first line display point, can be 0,1,2, 3.    |
| Display Mode                  | Select     | Set display mode.                                     |
| Totalizer reset               | Select     | When Lcd display 'Yes', long press M-Key to reset the |
|                               |            | totalizer and overflow counter.                       |
| Number of totalizer           | Read Only  | Display of the number of totalizer overflows;         |
| overflows                     |            | 1 overflow = 10,000,000                               |
| K-Factor                      | Read Only  | View the k-Factor.                                    |

# 6.4.2 Advanced Function (Password Protection)

| Opcode | Data Input | Input ****50, set 51~ 57 menu <sub>o</sub> |
|--------|------------|--------------------------------------------|
|        |            | Input ****60, set 60 menu <sub>o</sub>     |
|        |            | Input ****61, set 62 menu <sub>o</sub>     |
|        |            | Input ****62, set 62 menu <sub>o</sub>     |
|        |            | Input ****63, set 63 menu <sub>0</sub>     |
|        |            | Input ****70, set 70~77 menu <sub>o</sub>  |
|        |            | Input ****40, set 40~ 41 menu <sub>o</sub> |
|        |            | Input ****38, set 38~ 39 menu <sub>o</sub> |
|        |            | Input ****11, view 11~13 menu              |

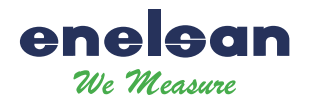

|                        |            | Input ****111, preset total。                                            |
|------------------------|------------|-------------------------------------------------------------------------|
|                        |            | Input ****721, set temperature sensor trim data.                        |
|                        |            | Input ****741, set pressure sensor trim data.                           |
|                        |            |                                                                         |
| Signal status [51]     | Read Only  | LCD display :                                                           |
|                        |            | 450.00 This is the PGA gain.                                            |
|                        |            | CH2 – A CH2 is signal channel.                                          |
|                        |            | A means 10, it is signal amplitude, it must be greater                  |
|                        |            | than 9.                                                                 |
| Meter size [52]        | Select     | Options:                                                                |
|                        |            | 15mm, 20mm, 25mm, 32mm, 40mm, 50mm, 65mm,                               |
|                        |            | 80mm, 100mm, 125mm, 150mm, 200mm, 250mm,                                |
|                        |            | 300mm, 350mm, 400mm, 450mm, 500mm, 600mm;                               |
|                        |            | Note:                                                                   |
|                        |            | 1) LCD display DN15, means meter size is 15mm.                          |
|                        |            | 2) If you change the meter size, you must re-set from                   |
|                        |            | 53 to 56.                                                               |
| Fluid Type [53]        | Select     | Options : Gas, or Liquid.                                               |
|                        |            | Note: If you change the fluid type, you must re-set                     |
|                        |            | from 53 to 56.                                                          |
| Low Flow Limit [54]    | Data Input | According to the meter size and measuring media, set the                |
|                        |            | corresponding low limit of the flow.                                    |
|                        |            | The unit of 'Low Flow Limit' is fixed as m'/h.                          |
|                        |            | The actual measurement of the lower limit of about 50%                  |
|                        |            | of 'Low Flow Limit'.                                                    |
| High Flow Limit [55]   | Data Input | The 'High Flow Limit' defaults to 10 times the 'Low Flow                |
|                        |            | Limit', the actual measurement of the upper limit of 2                  |
|                        |            | times the set value.                                                    |
|                        |            | The unit of 'High Flow Limit' is fixed as $\mathbf{m}^{*}/\mathbf{h}$ . |
|                        |            | when the actual required range ratio exceeds 20: 1, you                 |
| Max AMD [56]           | Data Input | Retween 200 and 600 suggested. Twnically about 300                      |
| k Factor [57]          | Data Input | Set average calibration k Factor                                        |
| Pulse Factor Unit [58] | Select     | Options $m^3 N m^3 t$ kg Sef of USC UKG bbl lb                          |
| Pulse factor [50]      | Data Input | Set the number of output pulses corresponding to one                    |
|                        | Data Input | 'Pulse Factor Unit'                                                     |
|                        |            | Note: If you want to output the original pulse set                      |
|                        |            | 'K-factor [57]' and 'Pulse factor [59]' to the same                     |
|                        |            | value and 'Pulse Factor Unit [58]' must set to m3                       |
|                        |            |                                                                         |
| [60]                   | Data Input | Five-point K-Factor correction.                                         |
| K-Factor Trim Fi       | p.a.       | Where Fi is the reference frequency. Vi is the                          |
| K-Factor Trim Yi       |            | correction coefficient K. i=1.2.3.4.5.                                  |
|                        |            |                                                                         |
| [61]                   | Data Input | The reference frequency value of the five-point correction              |

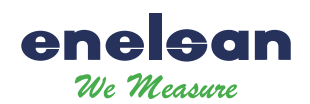

| Interpretery factor       Is many new by the frequency value of the correction point is obtained.         Normally, this value should be 1.       When calibrated with water, for gas measurements, you can set the coefficient so that the five-point correction factor remains in effect.         [62]       Select       There are CH_1, CH_2, CH_3 three options,         Channel settings       CH_3 gain maximum         CH_1 gain minimum       Note :         CH2 generally used for liquid measurement, which corresponds to the configuration software, select X1 and X2.         CH3 generally used for gas measurement, which corresponds to the configuration software, select X1, X2 and X3.         [63]       Select         Work mode settings       Select         [40]       There are F_1, F_2, F_3, F_4 four options.         F_1: Anti-vibration Mode       F_3: Turbine Mode         F_4: Test Mode       Note :         Generally choose F_2.       Generally choose F_2.         [40]       Steps :         Trim 4mA       1.         It long press M-key to decrease current. Press S-Key to increase current. Stepping is 16 microamperes.         3.       Long press M-key to eave new trim value. Or press Z-Key to exit without saving.                                                                                                    |
|----------------------------------------------------------------------------------------------------|
| [62]       Select       There are CH_1, CH_2, CH_3 three options.         [62]       Select       There are CH_1, CH_2, CH_3 three options.         [62]       Select       There are CH_1, CH_2, CH_3 three options.         [63]       CH_3 gain maximum       CH_3 gain maximum         [63]       Select       There are F_1, F_2, F_3, F_4 four options.         [63]       Select       There are F_1, F_2, F_3, F_4 four options.         [64]       There are F_1, F_2, F_3, F_4 four options.         [63]       Select       There are F_1, F_2, F_3, F_4 four options.         [64]       There are F_1, F_2, F_3, F_4 four options.         [63]       Select       There are F_1, F_2, F_3, F_4 four options.         [64]       There are F_1, F_2, F_3, F_4 four options.         [63]       Select       There are F_1, F_2, F_3, F_4 four options.         [64]       There are F_1, F_2, F_3, F_4 four options.         [63]       Select       There are F_1, F_2, F_3, F_4 four options.         [64]       Select       There are F_1, F_2, F_3, F_4 four options.         [64]       Select       Select         [40]       Select       Select         [40]       Select       Select         [41]       Select       Select         [40                                                                                                    |
| Image: Construct of the second second seco |
| [62]       Select       There are CH_1, CH_2, CH_3 three options,         [62]       Select       There are CH_1, CH_2, CH_3 three options,         Channel settings       CH_3 gain maximum         CH_1 gain minimum       Note :         CH2 generally used for liquid measurement, which corresponds to the configuration software, select X1 and X2.         [63]       Select         Work mode settings       Select         [63]       Select         Work mode settings       Select         [64]       There are F_1, F_2, F_3, F_4 four options.         F_1: Anti-vibration Mode       F_2: Normal Mode         F_2: Normal Mode       F_3: Turbine Mode         F_4: Test Mode       Note :         [40]       Steps :         Trim 4mA       1. Long press M-Key, enter trim;         [41].       2. Short press M-Key to save new trim value. Or press Z-Key to exit without saving.                                                                                                    |
| [62]       Select       There are CH_1, CH_2, CH_3 three options.         [62]       Channel settings       CH_3 gain maximum         CH_1 gain minimum       CH_1 gain minimum         Note :       CH2 generally used for liquid measurement, which corresponds to the configuration software, select X1 and X2.         CH3 generally used for gas measurement, which corresponds to the configuration software, select X1, X2 and X3.         [63]       Select         Work mode settings       Select         [40]       There are F_1, F_2, F_3, F_4 four options.         F_4: Test Mode       Note :         [40]       Steps :         Trim 4mA       1         [41].       Long press M-Key, enter trim;         [41].       Short press M-key to accrease current. Press S-Key to increase current. Stepping is 16 microampress.         3.       Long press M-key to save new trim value. Or press Z-Key to exit without saving.                                                                                                    |
| Can set the coefficient so that the five-point correction<br>factor remains in effect.[62]<br>Channel settingsSelectThere are CH_1, CH_2, CH_3 three options.<br>CH_3 gain maximum<br>CH_1 gain minimum<br>Note :<br>CH2 generally used for liquid measurement, which<br>corresponds to the configuration software, select X1 and<br>X2.<br>CH_3 generally used for gas measurement, which<br>corresponds to the configuration software, select X1, X2<br>and X3.[63]<br>Work mode settingsSelectThere are F_1, F_2, F_3, F_4 four options.<br>F_1: Anti-vibration Mode<br>F_2: Normal Mode<br>F_3: Turbine Mode<br>F_4: Test Mode[40]<br>Trim 4mASteps :<br>1. Long press M-Key, enter trim;<br>2. Short press M-Key to decrease current. Press S-Key to<br>increase current. Stepping is 16 microamperes.<br>3. Long press M-Key to save new trim value. Or press<br>Z-Key to exit without saving.                                                                                                    |
| [62]SelectThere are CH_1, CH_2, CH_3 three options.<br>CH_3 gain maximum<br>CH_1 gain minimum<br>Note :<br>CH2 generally used for liquid measurement, which<br>corresponds to the configuration software, select X1 and<br>X2.<br>CH_3 generally used for gas measurement, which<br>corresponds to the configuration software, select X1, X2<br>and X3.[63]SelectThere are F_1, F_2, F_3, F_4 four options.<br>F_1: Anti-vibration Mode<br>F_2: Normal Mode<br>F_3: Turbine Mode<br>F_4: Test Mode[40]Steps :<br>I trim 4mA[41].Steps :<br>I. Long press M-Key, enter trim;[41].Short press M-Key to decrease current. Press S-Key to<br>increase current. Stepping is 16 microamperes.<br>3. Long press M-Key to save new trim value. Or press<br>Z-Key to exit without saving.                                                                                                    |
| [62]       Select       There are CH_1, CH_2, CH_3 three options.         Channel settings       CH_3 gain maximum       CH_1 gain minimum         Note :       CH2 generally used for liquid measurement, which corresponds to the configuration software, select X1 and X2.         CH_3 generally used for gas measurement, which corresponds to the configuration software, select X1, X2 and X3.         [63]       Select         Work mode settings       There are F_1, F_2, F_3, F_4 four options.         F_1: Anti-vibration Mode       F_2: Normal Mode         F_2: Normal Mode       F_3: Turbine Mode         F_4: Test Mode       Note :         Generally choose F_2.       Generally choose F_2.         [40]       Steps :         Trim 4mA       1. Long press M-Key, enter trim;         [41].       Steps :         Trim 20mA       Short press M-Key to save new trim value. Or press Z-Key to exit without saving.                                                                                                    |
| Channel settings       CH_3 gan maximum         CH_1 gain minimum       Note :         CH2 generally used for liquid measurement, which corresponds to the configuration software, select X1 and X2.         CH_3 generally used for gas measurement, which corresponds to the configuration software, select X1, X2 and X3.         [63]       Select         Work mode settings       Select         There are F_1, F_2, F_3, F_4 four options.         F_1: Anti-vibration Mode         F_2: Normal Mode         F_3: Turbine Mode         F_4: Test Mode         Note :         Generally choose F_2.         [40]         Trim 4mA         1.       Long press M-Key, enter trim;         [41].         Trim 20mA         Image: Character of the cond set the cond set                                                                                                    |
| CH_1 gan minimum<br>Note :CH2 generally used for liquid measurement, which<br>corresponds to the configuration software, select X1 and<br>X2.CH_3 generally used for gas measurement, which<br>corresponds to the configuration software, select X1, X2<br>and X3.[63]SelectWork mode settingsSelectF_1: Anti-vibration Mode<br>F_2: Normal Mode<br>F_3: Turbine Mode<br>F_4: Test ModeF_4: Test Mode[40]Steps :Trim 4mA1. Long press M-Key, enter trim;[41].2. Short press M-Key to decrease current. Press S-Key to<br>increase current. Stepping is 16 microamperes.3. Long press M-Key to save new trim value. Or press<br>Z-Key to exit without saving.                                                                                                    |
| Note :CH2 generally used for liquid measurement, which<br>corresponds to the configuration software, select X1 and<br>X2.CH_3 generally used for gas measurement, which<br>corresponds to the configuration software, select X1, X2<br>and X3.[63]SelectWork mode settingsSelectThere are F_1, F_2, F_3, F_4 four options.<br>F_1: Anti-vibration Mode<br>F_2: Normal Mode<br>F_3: Turbine Mode<br>F_4: Test Mode[40]Note :<br>Generally choose F_2.[40]Steps :<br>1. Long press M-Key, enter trim;<br>2. Short press M-Key to decrease current. Press S-Key to<br>increase current. Stepping is 16 microamperes.<br>3. Long press M-Key to save new trim value. Or press<br>Z-Key to exit without saving.                                                                                                    |
| CH2 generally used for liquid measurement, which<br>corresponds to the configuration software, select X1 and<br>X2.<br>CH_3 generally used for gas measurement, which<br>corresponds to the configuration software, select X1, X2<br>and X3.[63]<br>Work mode settingsSelectThere are F_1, F_2, F_3, F_4 four options.<br>F_1: Anti-vibration Mode<br>F_2: Normal Mode<br>F_3: Turbine Mode<br>F_4: Test Mode[40]<br>Trim 4mASteps :<br>1. Long press M-Key, enter trim;<br>2. Short press M-Key to decrease current. Press S-Key to<br>increase current. Stepping is 16 microamperes.<br>3. Long press M-Key to save new trim value. Or press<br>Z-Key to exit without saving.                                                                                                    |
| [63]<br>Work mode settingsSelectThere are F_1, F_2, F_3, F_4 four options.<br>F_1: Anti-vibration Mode<br>F_2: Normal Mode<br>F_3: Turbine Mode<br>F_4: Test Mode[40]<br>Trim 4mASteps :<br>1. Long press M-Key, enter trim;<br>2. Short press M-Key to decrease current. Press S-Key to<br>increase current. Stepping is 16 microamperes.<br>3. Long press M-Key to save new trim value. Or press<br>Z-Key to exit without saving.                                                                                                    |
| X2.       CH_3 generally used for gas measurement, which corresponds to the configuration software, select X1, X2 and X3.         [63]       Select       There are F_1, F_2, F_3, F_4 four options.         Work mode settings       F_1: Anti-vibration Mode         F_2: Normal Mode       F_2: Normal Mode         F_3: Turbine Mode       F_4: Test Mode         Note :       Generally choose F_2.         [40]       Steps :         Trim 4mA       1. Long press M-Key, enter trim;         [41].       Short press M-key to decrease current. Press S-Key to increase current. Stepping is 16 microamperes.         3. Long press M-Key to save new trim value. Or press Z-Key to exit without saving.                                                                                                    |
| CH_3 generally used for gas measurement, which<br>corresponds to the configuration software, select X1, X2<br>and X3.[63]<br>Work mode settingsSelectThere are F_1, F_2, F_3, F_4 four options.<br>F_1: Anti-vibration Mode<br>F_2: Normal Mode<br>F_3: Turbine Mode<br>F_4: Test Mode[40]<br>Trim 4mANote :<br>Generally choose F_2.[41].<br>Trim 20mASteps :<br>I. Long press M-Key, enter trim;<br>S. Short press M-Key to save new trim value. Or press<br>Z-Key to exit without saving.                                                                                                    |
| corresponds to the configuration software, select X1, X2<br>and X3.[63]<br>Work mode settingsSelectThere are F_1, F_2, F_3, F_4 four options.<br>F_1: Anti-vibration Mode<br>F_2: Normal Mode<br>F_3: Turbine Mode<br>F_4: Test Mode[40]<br>Trim 4mANote :<br>Generally choose F_2.[40]<br>Trim 20mASteps :<br>1. Long press M-Key, enter trim;<br>2. Short press M-Key to decrease current. Press S-Key to<br>increase current. Stepping is 16 microamperes.<br>3. Long press M-Key to save new trim value. Or press<br>Z-Key to exit without saving.                                                                                                    |
| and X3.[63]<br>Work mode settingsSelectThere are F_1, F_2, F_3, F_4 four options.<br>F_1: Anti-vibration Mode<br>F_2: Normal Mode<br>F_3: Turbine Mode<br>F_4: Test ModeF_4: Test ModeNote :<br>Generally choose F_2.[40]<br>Trim 4mASteps :<br>1. Long press M-Key, enter trim;[41].<br>Trim 20mA2. Short press M-Key to decrease current. Press S-Key to<br>increase current. Stepping is 16 microamperes.<br>3. Long press M-Key to save new trim value. Or press<br>Z-Key to exit without saving.                                                                                                    |
| [63]       Select       There are F_1, F_2, F_3, F_4 four options.         Work mode settings       F_1: Anti-vibration Mode         F_2: Normal Mode       F_2: Normal Mode         F_3: Turbine Mode       F_4: Test Mode         Note :       Generally choose F_2.         [40]       Steps :         Trim 4mA       1. Long press M-Key, enter trim;         [41].       2. Short press M-Key to decrease current. Press S-Key to increase current. Stepping is 16 microamperes.         3. Long press M-Key to save new trim value. Or press Z-Key to exit without saving.                                                                                                    |
| Work mode settings       F_1: Anti-vibration Mode         F_2: Normal Mode         F_3: Turbine Mode         F_4: Test Mode         Note :         Generally choose F_2.         [40]         Trim 4mA         [41].         Trim 20mA         Joint Comparison         Joint Comparison </td                                                                                                    |
| -       -         F_2: Normal Mode         F_3: Turbine Mode         F_4: Test Mode         Note :         Generally choose F_2.         [40]         Trim 4mA         [41].         Trim 20mA         Short press M-Key, enter trim;         2. Short press M-Key to decrease current. Press S-Key to increase current. Stepping is 16 microamperes.         3. Long press M-Key to save new trim value. Or press Z-Key to exit without saving.                                                                                                    |
| F_3: Turbine Mode         F_4: Test Mode         Note :         Generally choose F_2.         [40]         Trim 4mA         1. Long press M-Key, enter trim;         [41].         Trim 20mA         3. Long press M-Key to save new trim value. Or press Z-Key to exit without saving.                                                                                                    |
| Image: Provide the index of the image: Provide the image: Provide the image:                 |
| [40]       Note :         [40]       Steps :         Trim 4mA       1. Long press M-Key, enter trim;         [41].       2. Short press M-key to decrease current. Press S-Key to increase current. Stepping is 16 microamperes.         3. Long press M-Key to save new trim value. Or press Z-Key to exit without saving.                                                                                                    |
| Note :<br>Generally choose F_2.[40]Steps :Trim 4mA1. Long press M-Key, enter trim;[41].2. Short press M-Key to decrease current. Press S-Key to<br>increase current. Stepping is 16 microamperes.Trim 20mA3. Long press M-Key to save new trim value. Or press<br>Z-Key to exit without saving.                                                                                                    |
| [40]       Generally choose F_2.         [40]       Steps:         Trim 4mA       1. Long press M-Key, enter trim;         [41].       2. Short press M-key to decrease current. Press S-Key to increase current. Stepping is 16 microamperes.         Trim 20mA       3. Long press M-Key to save new trim value. Or press Z-Key to exit without saving.                                                                                                    |
| [40]       Steps:         Trim 4mA       1. Long press M-Key, enter trim;         [41].       2. Short press M-Key to decrease current. Press S-Key to increase current. Stepping is 16 microamperes.         Trim 20mA       3. Long press M-Key to save new trim value. Or press Z-Key to exit without saving.                                                                                                    |
| [40]Steps:Trim 4mA1. Long press M-Key, enter trim;[41].2. Short press M-key to decrease current. Press S-Key to<br>increase current. Stepping is 16 microamperes.Trim 20mA3. Long press M-Key to save new trim value. Or press<br>Z-Key to exit without saving.                                                                                                    |
| [40]       Steps .         Trim 4mA       1. Long press M-Key, enter trim;         [41].       2. Short press M-key to decrease current. Press S-Key to increase current. Stepping is 16 microamperes.         Trim 20mA       3. Long press M-Key to save new trim value. Or press Z-Key to exit without saving.                                                                                                    |
| Imit 4mA       I. Long press M-Key, enter trint,         [41].       2. Short press M-key to decrease current. Press S-Key to increase current. Stepping is 16 microamperes.         Trim 20mA       3. Long press M-Key to save new trim value. Or press Z-Key to exit without saving.                                                                                                    |
| [41].       2. Short press M-key to decrease current. Press S-Key to increase current. Stepping is 16 microamperes.         3. Long press M-Key to save new trim value. Or press Z-Key to exit without saving.                                                                                                    |
| 1rim 20mA       increase current. Stepping is 16 microamperes.         3.       Long press M-Key to save new trim value. Or press Z-Key to exit without saving.                                                                                                    |
| 3. Long press M-Key to save new trim value. Or press<br>Z-Key to exit without saving.                                                                                                    |
| Z-Key to exit without saving.                                                                                                    |
|                                                                                                    |
|                                                                                                    |
| [70] Select Temperature acquisition mode setting.                                                                                                    |
| Temp. Measure Options : Manual, or Auto.                                                                                                    |
| Manual: Temperature uses the input reference value.                                                                                                    |
| Auto: Temperature is automatic acquisition, should be use                                                                                                    |
| external Pt1000 or Pt100.                                                                                                    |
| [71] Select Pressure acquisition mode setting.                                                                                                    |
| Pressure Measure Options : Manual, or Auto.                                                                                                    |
| Manual: Pressure uses the input reference value.                                                                                                    |
| Auto: Pressure is automatic acquisition, should be use                                                                                                    |
| external silicon pressure sensor.                                                                                                    |
| [72] Data Input Enter the lower calibration resistor value. unit: ohm.                                                                                                    |
| Temperature low trim Use standard resistance as input.                                                                                                    |

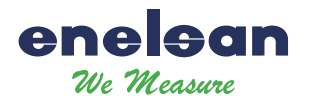

|                       |            | For example: 1000 for Pt1000, or 100 for Pt100.             |
|-----------------------|------------|-------------------------------------------------------------|
| [73]                  | Data Input | Enter the high calibration resistor value, unit: ohm.       |
| Temperature high trim |            | Use standard resistance as input                            |
|                       |            | For example:2500 for Pt1000, or 250 for Pt100.              |
| [74]                  | Data Input | Enter the calibration reference pressure value, unit is Kpa |
| Pressure low trim     |            | Apply the standard pressure to the sensor.                  |
|                       |            | For example: 0 Kpa                                          |
| [75]                  | Data Input | Enter the calibration reference pressure value, unit is Kpa |
| Pressure high trim    |            | Apply the standard pressure to the sensor.                  |
|                       |            | For example: 1000 Kpa                                       |
| [76]                  | Data Input | Set the low pressure cutoff value. Unit is Kpa.             |
| Pre. Cutoff           |            | If the measured pressure value is less than 'Pre. Cutoff',  |
|                       |            | the pressure will be set to 0kpa.                           |
| [77]                  | Data Input | Set the pressure bias value. Unit is Kpa.                   |
| Set Pre. Bias         |            | Enter the current actual pressure value to achieve bias.    |
|                       |            | The pressure will be set to input value.                    |
|                       |            |                                                             |
| [38]                  | Data Input | This parameter is only used for steam mass measurement.     |
| Min Pre. (Kpa)        |            | In the steam mass measurement mode, if the pressure is      |
|                       |            | less than the set minimum pressure value' when the          |
|                       |            | pressure compensation is activated, the flow will           |
|                       |            | automatically return to zero.                               |
| [39]                  | Data Input | This parameter is only used for steam mass measurement.     |
| Min Temp. ( )         |            | In the steam mass measurement mode, if the temperature      |
|                       |            | is less than the set 'minimum temperature value' when the   |
|                       |            | temperature compensation is activated, the flow will        |
|                       |            | automatically return to zero.                               |
|                       |            |                                                             |
| [11]                  | Read Only  | To view the embedded software version.                      |
| Version               |            |                                                             |
| [12]                  | Read Only  | The internal conversion frequency value corresponds to      |
| Max Frequency         |            | the 'High Flow Limit'.                                      |
| [13]                  | Read Only  | The internal conversion frequency value corresponds to      |
| Min Frequency         |            | the 'Low Flow Limit'.                                       |
|                       |            |                                                             |
| [111]                 |            | Used to directly set the current total flow value.          |
| Total Preset          |            |                                                             |
|                       |            |                                                             |
| [721]                 | Data Input | You can directly view and modify the temperature sensor     |
| Temp. Data X0:        | 1          | calibration values.                                         |
| Temp. Data Y0:        |            | Temp. Data X0 and Temp. Data X1 are internal ADC            |
| Temp. Data X1:        |            | measurements.                                               |
| Temp. Data Y1:        |            | Temp. Data Y0[73] and Temp. Data Y1[74] are the input       |
| 1                     |            | calibration value.                                          |
| [741]                 | Data Input | You can directly view and modify the pressure sensor        |
| [[''']                | Dana mpar  | 100 can ancerty then and mounty the pressure sensor         |

www.enelsan.com

-

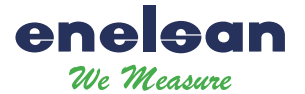

| Pre. Data X0; | calibration values.                                 |
|---------------|-----------------------------------------------------|
| Pre. Data Y0; | Pre. Data X0 and Pre. Data X1 are internal ADC      |
| Pre. Data X1; | measurements.                                       |
| Pre. Data Y1; | Pre. Data Y0[75] and Pre. Data Y1[76] are the input |
|               | calibration value.                                  |

#### Special Note :

Low Flow Limit, High Flow Limit, maximum gain and average calibration K- Factor should be reset, if meter size or fluid type changed. These parameters are very important for vortex flowmeter good working, please carefully set according to the actual application.

### 6.5 Totalizer Flow Unit Table

| Flow Unit                                     | Totalizer Flow Unit |
|-----------------------------------------------|---------------------|
| $Nm^3/h$ , $Nm^3/m$ , $Nm^3/s$                | Nm <sup>3</sup>     |
| $m^{3}/d$ , $m^{3}/h$ , $m^{3}/m$ , $m^{3}/s$ | m <sup>3</sup>      |
| l/h, l/m, l/s                                 | L                   |
| Scf/s, Scf/m, Scf/h,                          | Scf                 |
| cf/s, cf/m, cf/h,                             | cf                  |
| USG/s, USG /m, USG /h,                        | USG                 |
| UKG/s, UKG/m, UKG/h,                          | UKG                 |
| bbl/h, bbl/d,                                 | bbl                 |
| g/h, g/m, g/s                                 | g                   |
| kg/d, kg/h, kg/m, kg/s                        | kg                  |
| t/d, t/h, t/m                                 | t                   |
| lb/h, lb/d                                    | lb                  |

Totalizer flow's unit is determined according to the flow unit.

# 7 Parameter Description

### 7.1 K-Factor

The average k-Factor value shown in the display must be the same as the value on the primary tag on the flowmeter primary.

# 7.2 Five-point Linearity Correction

The actual k-Factor of vortex flowmeter is different in low flowrates and high flowrates. In order to improve the accuracy of vortex flowmeter, it provides 2 to 5 points k-Factor correction.

For example, for D = 80mm, measuring medium is liquid, the real k-Factor in different flowrates as follows:

|             | <20 Hz               | 40                    | 80   |                  | > 100                |         |
|-------------|----------------------|-----------------------|------|------------------|----------------------|---------|
|             | 2200                 | 2100                  | 210  | 00               | 2000                 |         |
| Then we can | n choose 4-points ca | alibrated, set k-Fact | or 2 | 100. Enter the c | alibration data as f | ollows: |
|             | Frequency            | k-Factor coefficient  | nt   | formula          |                      |         |
|             | 20                   | 0.954545              |      | 2100/2200=0.     | 954545               |         |

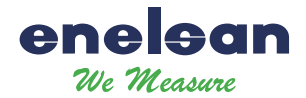

| 40  | 1    | 2100/2100=1    |
|-----|------|----------------|
| 80  | 1    | 2100/2100=1    |
| 100 | 1.05 | 2100/2000=1.05 |

# 7.3 Pulse Factor Description

There are two ways to set the pulse factor via HART-CONFIG Tool.

- 1. Set the number of pulses output every one unit [58] total flow.
- 2. Set a pulse corresponds to how many of one unit [58] total flow.

The output pulses are based on the flow value after five-point K-Factor correction. That will get higher accuracy than using the original pulses.

The local adjustment menu [59] is used to set the output pulse number corresponding to 1 unit [58] total flow.

# 7.4 Output Original Pulses Description

If you need the flowmeter outputs original pulses, follow the following steps:

- 1. Set the K- Factor and the Pulse Factor equal. That is the value of local adjustment menu 57 and 59 equal. And set the pulse factor unit to m<sup>3</sup>.
- 2. Cancel the Five-point linearity correction via HART-CONFIG Tool. Or enter the local adjustment menu 60 to set all of correction coefficient K equal 1.0.

Then the flowmeter output pulse frequency equals to the original pulse frequency.

### 7.5 Temperature and Pressure Compensation

### 7.5.1 Precondition

The pressure sensor should be bridge type sensors and the temperature sensor should be Pt1000

User input reference pressure should be gauge pressure, and the unit must be kpa. Absolute pressure and gauge pressure relationship: Absolute pressure = gauge pressure + 101.325kPa.

User should input the reference resistor when trim the temperature sensor.

### 7.5.2 Pressure Sensor Trim

If you want trim the pressure sensor, please check the flow mode and pressure acquisition mode setting. If you want trim the pressure sensor, please check the flow mode and pressure acquisition mode setting.

| Menu             | Setting                                                              |
|------------------|----------------------------------------------------------------------|
| Flow mode        | Set one of the following : (Other modes do not use pressure sensor.) |
|                  | Gas Qv: Gas volume                                                   |
|                  | Gas Qm : Gas mass                                                    |
|                  | Steam Qv : Steam volume                                              |
|                  | Steam(P/T): Steam mass                                               |
|                  | Sat_Steam(P) : Saturated steam mass(pressure compensation)           |
| [71]             | Pressure acquisition mode setting                                    |
| Pressure Measure | Auto: Start automatic measurement of external pressure.              |
|                  | External pressure sensor required                                    |

It provides two points calibration for the pressure sensor. If use HART-CONFIG Tool, please enter into 'Advanced Features' -> 'Temperature and Pressure Sensors' to trim the sensor.

You can also trim the sensor via local adjustment menu 'Pressure low trim '[74] and 'Pressure high trim

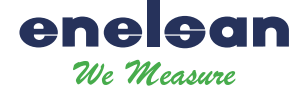

'[75]:

- 1. Set flow mode and pressure acquisition mode.
- 2. Apply zero pressure to the sensor, enter into menu 'Pressure low trim '[74], input the reference pressure(gauge pressure, unit kpa) to trim zero.
- 3. Apply full pressure to the sensor, enter into menu 'Pressure high trim '[75], input the reference pressure(gauge pressure, unit kpa) to trim full.

Note: 'Pressure low trim' and 'Pressure full trim' should be calibrated together to ensure that the measured pressure is correct.

It should be noted that the pressure measurement cycle is approximately 4 seconds. The calibration should be performed after the input pressure has stabilized for more than 10 seconds.

#### 7.5.3 Low pressure cutoff value

If the pressure measurement is close to 0Kpa, but it is not stable, for example, varied between -0.01 and 0.01kPa. You can set 'Low pressure cutoff value'to adjust the pressure measurement to 0Kpa.

If the measured pressure value is less than 'Low pressure cutoff value'it will set to be 0kpa.

#### 7.5.4 Pressure bias settings

If there is a fixed pressure deviation, for example, the actual pressure value is 10 Kpa and the measured pressure value is 9.8 Kpa. You can perform 'Set Pre. Bias [7 7]', and enter 10(Kpa) to remove this error.

Enter the current actual pressure value, to achieve bias.

#### 7.5.5 Temperature Sensor Trim

If you want trim the temperature sensor, please check the flow mode and temperature acquisition mode setting.

| Menu                | Setting                                                                |  |  |
|---------------------|------------------------------------------------------------------------|--|--|
| Flow mode           | Set one of the following: (Other modes do not use temperature sensor.) |  |  |
|                     | Gas Qv : Gas volume                                                    |  |  |
|                     | Gas Qm: Gas mass                                                       |  |  |
|                     | Steam Qv: Steam volume                                                 |  |  |
|                     | Steam(P/T) : Steam mass                                                |  |  |
|                     | Sat_Steam(T) : Saturated steam mass(Temperature compensation)          |  |  |
| [70]                | Temperature acquisition mode setting                                   |  |  |
| Temperature Measure | Auto: Start automatic measurement of external temperature.             |  |  |
|                     | External temperature sensor Pt1000 or Pt100 required                   |  |  |

It provides two points calibration for the temperature sensor. We recommend use 10000hm and 25000hm, or 1000hm and 25000hm (for PT100) resistors for trim. If use HART-CONFIG Tool, please enter into 'Advanced Features' -> 'Temperature and Pressure Sensors' to trim the sensor.

You can also trim the sensor via local adjustment menu 'Temperature low trim '[72] and 'Temperature high trim '[73]:

- 1. Set flow mode and temperature acquisition mode.
- 2. Apply lower resistor, such as 10000hm, enter into menu 'Temperature low trim '[72], input the reference resistor value(1000) to trim..
- 3. Apply higher resistor, such as 25000hm, enter into menu 'Temperature high trim '[73], input the reference resistor value(2500) to trim.

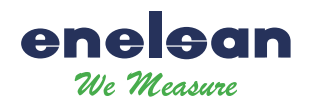

# 7.6 Measurement Mode Setup Instructions

### 7.6.1 Gas Qv

#### A: Measure Working State Volume

| Density:         | Set to the | density at 20   | (not used for computing)   |
|------------------|------------|-----------------|----------------------------|
| Gauge Pre.(Kpa): | 0.0KPa     | 'Change does no | ot affect the measurement' |
| Gas Tem ( ):     | 20🛛        | 'Change does no | ot affect the measurement' |

### B: Measure Standard State Volume(20 )

| Density:                                                                                        | Set to the density at 20 (not used for computing)                                 |  |  |  |
|-------------------------------------------------------------------------------------------------|-----------------------------------------------------------------------------------|--|--|--|
| Gauge Pre.(Kpa): Input working state pressure (Gauge pressure). If the temperature and pressure |                                                                                   |  |  |  |
|                                                                                                 | compensation circuit board is used and set to Pressure automatic acquisition, use |  |  |  |
|                                                                                                 | real-time pressure                                                                |  |  |  |
| Tem ( ):                                                                                        | Input working state temperature. If the temperature and pressure compensation     |  |  |  |
|                                                                                                 | circuit board is used and set to Temperature automatic acquisition, use real-time |  |  |  |
|                                                                                                 | temperature                                                                       |  |  |  |

### 7.6.2 Gas Qm

### A: Current Actual Density is Known (the state transition factor is 1)

| Density:         | Set to the | Set to the current actual density.                       |  |  |  |  |
|------------------|------------|----------------------------------------------------------|--|--|--|--|
| Gauge Pre.(Kpa): | 0.0KPa     | (Not allowed to change) 'changes affect the measurement' |  |  |  |  |
| Temperature ( ): | 20         | (Not allowed to change) 'changes affect the measurement' |  |  |  |  |

### **B:** Standard State Density is Known (state transition calculation is required)

| Density:         | Set to the standard state density. (0 KPa gauge pressure, 20 ° C)                  |  |  |  |  |  |  |
|------------------|------------------------------------------------------------------------------------|--|--|--|--|--|--|
| Gauge Pre.(Kpa): | Input working state pressure. If the temperature and pressure compensation circuit |  |  |  |  |  |  |
|                  | board is used and set to Pressure automatic acquisition, use real-time pressure.   |  |  |  |  |  |  |
| Temperature ( ): | Input working state temperature. If the temperature and pressure compensation      |  |  |  |  |  |  |
|                  | circuit board is used and set to Temperature automatic acquisition, use real-time  |  |  |  |  |  |  |
|                  | temperature.                                                                       |  |  |  |  |  |  |

### 7.6.3 Liquid Qv

Density: Set to 1.0 or the current actual density. (Not used for computing)

### 7.6.4 Liquid Qm

Density: Set to the current actual density.

### 7.6.5 Steam Qv

| Density:         | Set to 1.205 o | r the current actual density. (Not used for computing) |
|------------------|----------------|--------------------------------------------------------|
| Gauge Pre.(Kpa): | 0.0KPa         | 'Not used for computing'                               |
| Temperature ( ): | 20             | 'Not used for computing'                               |

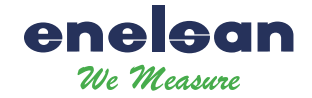

#### 7.6.6 Steam Mass

### A: Steam(P/T): (Temperature and Pressure Compensation)

If the external temperature sensor or pressure sensor fails, calculate the steam density according to the input temperature or pressure

Density: Not used for computing

Gauge Pre.(Kpa): Input working state pressure. If the temperature and pressure compensation circuit board is used and set to Pressure automatic acquisition, use real-time pressure,

Temperature ( ): Input working state temperature. If the temperature and pressure compensation circuit board is used and set to Temperature automatic acquisition, use real-time temperature

#### B: Sat\_Steam(T): Saturated Vapor(Temperature Compensation)

If the external temperature sensor fails or the temperature sensor is not connected, the steam density is calculated according to the input temperature.

Density: Not used for computing.

Gauge Pre.(Kpa): Not used for computing.

Temperature ( ): Input working state temperature. If the temperature and pressure compensation circuit board is used and set to Temperature automatic acquisition, use real-time temperature

#### C: Sat\_Steam(P): Saturated Vapor(Pressure Compensation)

If the external pressure sensor fails or the pressure sensor is not connected, the steam density is calculated according to the input pressure.

| Density:         | Not used for computing.                                                        |
|------------------|--------------------------------------------------------------------------------|
| Gauge Pre.(Kpa): | Input working state pressure. If the temperature and pressure compensation     |
|                  | circuit board is used and set to Pressure automatic acquisition, use real-time |
|                  | pressure.                                                                      |

Temperature (°C): Not used for computing.

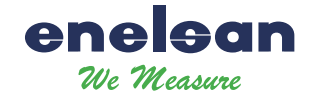

#### 7.6.6 Steam Mass

### A: Steam(P/T): (Temperature and Pressure Compensation)

If the external temperature sensor or pressure sensor fails, calculate the steam density according to the input temperature or pressure

Density: Not used for computing

Gauge Pre.(Kpa): Input working state pressure. If the temperature and pressure compensation circuit board is used and set to Pressure automatic acquisition, use real-time pressure,

Temperature ( ): Input working state temperature. If the temperature and pressure compensation circuit board is used and set to Temperature automatic acquisition, use real-time temperature

#### B: Sat\_Steam(T): Saturated Vapor(Temperature Compensation)

If the external temperature sensor fails or the temperature sensor is not connected, the steam density is calculated according to the input temperature.

Density: Not used for computing.

Gauge Pre.(Kpa): Not used for computing.

Temperature ( ): Input working state temperature. If the temperature and pressure compensation circuit board is used and set to Temperature automatic acquisition, use real-time temperature

#### C: Sat\_Steam(P): Saturated Vapor(Pressure Compensation)

If the external pressure sensor fails or the pressure sensor is not connected, the steam density is calculated according to the input pressure.

| Density: | Not used for computing. |
|----------|-------------------------|
|----------|-------------------------|

Gauge Pre.(Kpa): Input working state pressure. If the temperature and pressure compensation circuit board is used and set to Pressure automatic acquisition, use real-time pressure.

Temperature (°C): Not used for computing.

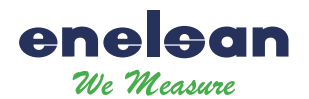

### 7.7 TECHNICAL DRAWING / INSTALLATION INFORMATION / MEASUREMENT INTERVALS

Sandwich Type Connection Dimensions

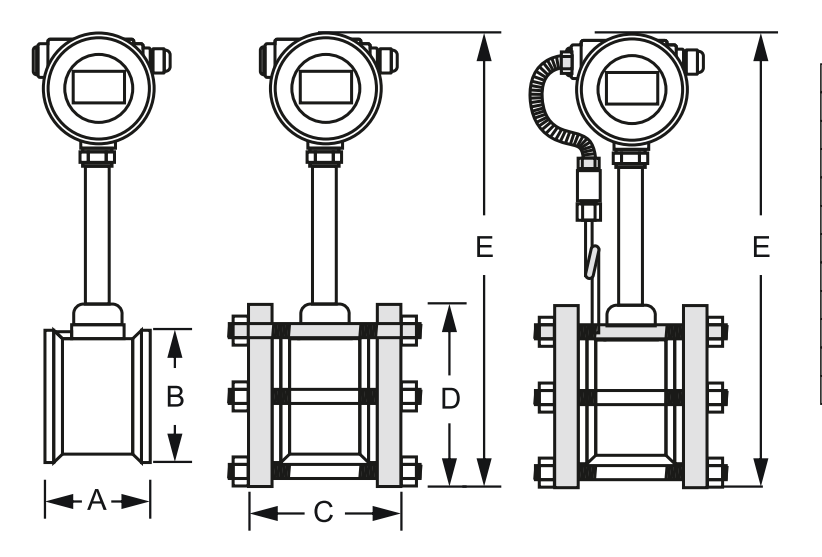

| mm          | Α   | В   | С   | D   | E   | F   |
|-------------|-----|-----|-----|-----|-----|-----|
| 15-20-25-32 | 68  | 54  | 96  | 100 | 440 | 470 |
| 40          | 82  | 78  | 110 | 140 | 460 | 490 |
| 50          | 85  | 87  | 110 | 145 | 490 | 520 |
| 65          | 84  | 105 | 112 | 165 | 510 | 540 |
| 80          | 88  | 120 | 116 | 176 | 540 | 570 |
| 100         | 91  | 140 | 120 | 200 | 560 | 590 |
| 125         | 92  | 168 | 126 | 230 | 580 | 610 |
| 150         | 96  | 194 | 130 | 265 | 600 | 630 |
| 200         | 101 | 248 | 140 | 320 | 630 | 660 |
| 250         | 114 | 300 | 160 | 370 | 660 | 690 |
| 300         | 128 | 350 | 170 | 445 | 690 | 720 |

Flanged Type Connection Dimensions

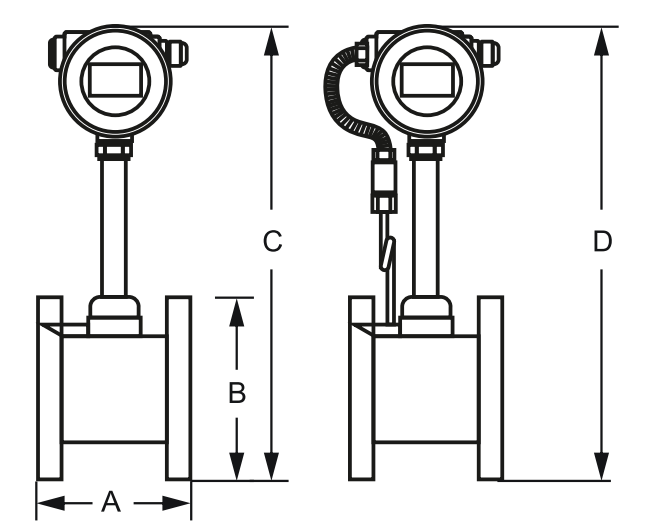

| mm  | Α   | В   | С   | D   |
|-----|-----|-----|-----|-----|
| 15  | 170 | 95  | 430 | 460 |
| 20  | 170 | 105 | 430 | 460 |
| 25  | 170 | 115 | 440 | 470 |
| 32  | 170 | 132 | 450 | 480 |
| 40  | 160 | 150 | 480 | 510 |
| 50  | 160 | 160 | 480 | 510 |
| 65  | 160 | 180 | 530 | 560 |
| 80  | 180 | 195 | 530 | 560 |
| 100 | 180 | 215 | 550 | 580 |
| 125 | 180 | 245 | 560 | 590 |
| 150 | 180 | 280 | 590 | 620 |
| 200 | 200 | 340 | 620 | 680 |
| 250 | 200 | 405 | 710 | 740 |
| 300 | 350 | 460 | 750 | 780 |

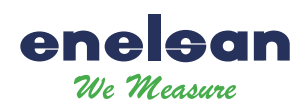

### 7.7 TECHNICAL DRAWING / INSTALLATION INFORMATION / MEASUREMENT INTERVALS

For accurate and precise measurements in liquid fluids, prevent the formation of air bubbles in the pipe. Air bubbles in the line cause erroneous measurements.

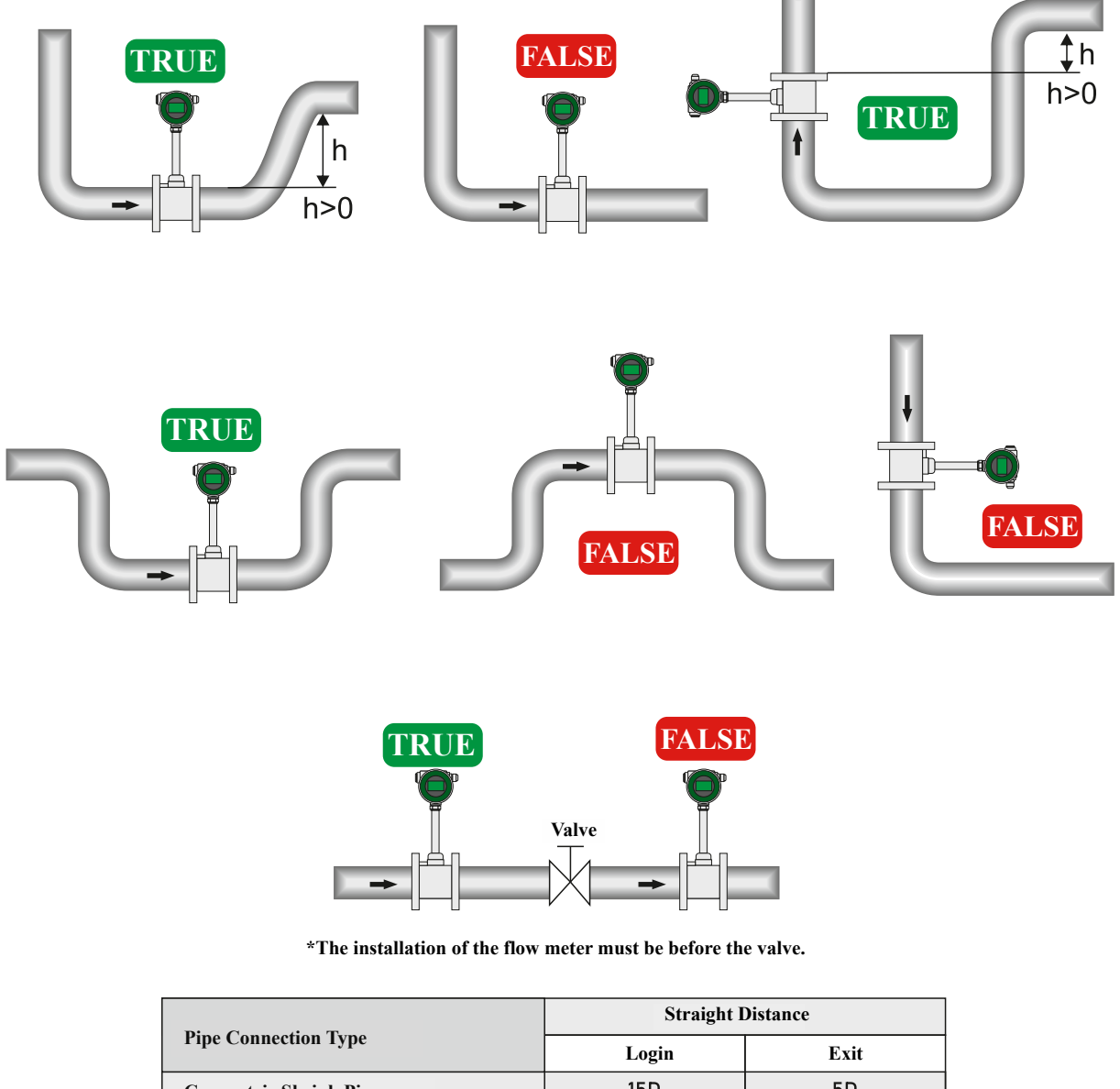

| Tipe Connection Type               | Login | Exit |
|------------------------------------|-------|------|
| Concentric Shrink Pipe             | 15D   | 5D   |
| Concentric Expanding Pip∂oru       | 35D   | 5D   |
| 90° Elbow                          | 20D   | 5D   |
| 90° Double Elbow (Same Plane)      | 25D   | 5D   |
| 90° Double Elbow (Different Plane) | 30D   | 5D   |
| Valve (Full Open)                  | 20D   | 5D   |
| Valve (Half Open)                  | 40D   | 5D   |

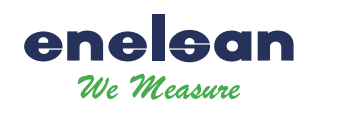

### 7.7 TECHNICAL DRAWING / INSTALLATION INFORMATION / MEASUREMENT INTERVALS

| DN  | K-factor | Liquid<br>(m3/h) | Frequency<br>(H7) | Gas<br>(m3/h) | Frequency<br>(H7) | Steam<br>(m3/h) | Frequency<br>(H7) |
|-----|----------|------------------|-------------------|---------------|-------------------|-----------------|-------------------|
| 15  | 350000   | 0.5-5            | 88-580            | 3-20          | 240-2350          | 4-50            | 260-2000          |
| 20  | 148000   | 0.6-10           | 38-422            | 5-40          | 210-2132          | 7-80            | 210-1900          |
| 25  | 74980.3  | 1-16             | 25-336            | 8-60          | 190-1140          | 10-80           | 210-1680          |
| 32  | 30511    | 1.8-18           | 16-264            | 20-120        | 150-1100          | 12-120          | 156-1080          |
| 40  | 17523.5  | 2-30             | 10-200            | 30-180        | 140-1040          | 25-180          | 126-910           |
| 50  | 9451.2   | 3-50             | 8-160             | 40-350        | 94-1020           | 40-260          | 100-700           |
| 65  | 4113     | 5-50             | 6.1-77.1          | 70-650        | 80.7-807          | 35-800          | 94-940            |
| 80  | 2346     | 7-100            | 4.1-82            | 90-900        | 55-690            | 100-800         | 63-500            |
| 100 | 1153.5   | 15-180           | 4.7-69            | 150-1500      | 42-536            | 160-1100        | 50-350            |
| 125 | 573.1    | 20-210           | 3.3-41.6          | 250-2200      | 38-416            | 150-2000        | 38-475            |
| 150 | 334      | 30-400           | 2.8-43            | 350-3500      | 33-380            | 400-3500        | 38-350            |
| 200 | 141.5    | 50-700           | 2-31              | 600-7000      | 22-315            | 580-7000        | 23-270            |
| 250 | 70.8     | 70-1000          | 1.5-25            | 1000-9000     | 18-221            | 960-9600        | 20-200            |
| 300 | 42.98    | 100-1800         | 1.2-24            | 1500-14000    | 16-213            | 1300-13000      | 16-160            |

#### MEASURABLE FLOW RANGE ACCORDING TO PRODUCT DIAMETER AND FLUID

#### FLOW CHANGE TABLE ACCORDING TO SATURATED STEAM PRESSURE

|           | Dahi | Measurable Flow Values (kg(h) |         |         |         |         |          |          |          |          |
|-----------|------|-------------------------------|---------|---------|---------|---------|----------|----------|----------|----------|
| DN ( mm ) | Debi | 1 Bar                         | 2 Bar   | 4 Bar   | 6 Bar   | 8 Bar   | 10 Bar   | 15 Bar   | 20 Bar   | 25 Bar   |
| 15        | Min  | 2,2                           | 3,2     | 5,1     | 7,1     | 8,9     | 10,8     | 15,5     | 20,2     | 25,0     |
| 15        | Max  | 54,5                          | 79,6    | 128,4   | 176,3   | 223,7   | 270,8    | 388,2    | 505,9    | 624,5    |
| 20        | Min  | 3,8                           | 5,6     | 9,0     | 12,3    | 15,7    | 19,0     | 27,2     | 35,4     | 43,7     |
|           | Max  | 95,4                          | 139,2   | 224,6   | 308,5   | 391,4   | 473,9    | 679,3    | 885,3    | 1092,9   |
| 05        | Min  | 6,1                           | 8,9     | 14,4    | 19,8    | 25,2    | 30,5     | 43,7     | 56,9     | 70,3     |
| 20        | Max  | 153,4                         | 223,7   | 361,0   | 495,7   | 629,1   | 761,6    | 1091,8   | 1422,8   | 1756,5   |
| 20        | Min  | 10,2                          | 14,9    | 24,1    | 33,0    | 41,9    | 50,8     | 72,8     | 94,9     | 117,1    |
| 32        | Max  | 255,6                         | 372,9   | 601,7   | 826,2   | 1048,4  | 1269,3   | 1819,7   | 2371,4   | 2927,5   |
| 40        | Min  | 15,7                          | 22,9    | 36,9    | 50,7    | 64,3    | 77,9     | 111,6    | 145,4    | 179,6    |
| 40        | Max  | 392,0                         | 571,8   | 922,6   | 1266,9  | 1607,6  | 1946,3   | 2790,1   | 3636,1   | 4488,8   |
| 50        | Min  | 23,9                          | 34,8    | 56,2    | 77,1    | 97,9    | 118,5    | 169,8    | 221,3    | 273,2    |
| 50        | Max  | 596,5                         | 870,1   | 1404,0  | 1927,8  | 2446,3  | 2961,8   | 4245,9   | 5533,2   | 6830,7   |
| 65        | Min  | 49,1                          | 71,6    | 115,5   | 158,6   | 201,3   | 243,7    | 349,4    | 455,3    | 562,1    |
| 05        | Max  | 1227,0                        | 1789,9  | 2888,2  | 3965,8  | 5032,5  | 6092,8   | 8734,4   | 11382,6  | 14051,8  |
| 00        | Min  | 61,4                          | 89,5    | 144,4   | 198,3   | 251,6   | 304,6    | 436,7    | 569,1    | 702,6    |
| 00        | Max  | 1533,8                        | 2237,4  | 3610,3  | 4957,3  | 6290,6  | 7616,0   | 10918,0  | 14228,2  | 17564,7  |
| 100       | Min  | 95,4                          | 139,2   | 224,6   | 308,5   | 391,4   | 473,9    | 679,3    | 885,3    | 1092,9   |
| 100       | Max  | 2385,8                        | 3480,4  | 5616,0  | 7711,3  | 9785,3  | 11847,1  | 16983,5  | 22132,8  | 27322,9  |
| 125       | Min  | 150,0                         | 218,8   | 353,0   | 484,7   | 615,1   | 744,7    | 1067,5   | 1391,2   | 1717,4   |
| 120       | Max  | 3749,2                        | 5469,3  | 8825,2  | 12117,8 | 15376,9 | 18616,8  | 26688,4  | 34780,1  | 42935,9  |
| 150       | Min  | 204,5                         | 298,3   | 481,4   | 661,0   | 838,7   | 1015,5   | 1455,7   | 1897,1   | 2342,0   |
| 150       | Max  | 5112,5                        | 7458,1  | 12034,3 | 16524,2 | 20968,5 | 25386,6  | 36393,2  | 47427,4  | 58549,0  |
| 200       | Min  | 374,9                         | 546,9   | 882,5   | 1211,8  | 1537,7  | 1861,7   | 2668,8   | 3478,0   | 4293,6   |
| 200       | Max  | 9373,0                        | 13673,2 | 22062,9 | 30294,4 | 38442,3 | 46542,0  | 66720,9  | 86950,3  | 107339,9 |
| 250       | Min  | 599,9                         | 875,1   | 1412,0  | 1938,8  | 2460,3  | 2978,7   | 4270,1   | 5564,8   | 6869,8   |
| 200       | Max  | 14996,8                       | 21877,1 | 35300,6 | 48471,0 | 61507,7 | 74467,3  | 106753,4 | 139120,4 | 171743,8 |
| 300       | Min  | 852,1                         | 1243,0  | 2005,7  | 2754,0  | 3494,8  | 4231,1   | 6065,5   | 7904,6   | 9758,2   |
| 300       | Max  | 21302,2                       | 31075,4 | 50142,9 | 68850,9 | 87368,9 | 105777,4 | 151638,4 | 197614,2 | 243954,2 |